# ELECOM

# Laneed ネットワーク設定マニュアル

# Windows 2000 編

# 1. ネットワークサービスと TCP/IP プロトコルを設定する ·····2

| 2. | コン | ピュ・ | - 夕名と | ワークク | ブルーフ | プを設定す | 3 | • • • • | • • • | •••• | ••• | • ( | 6 |
|----|----|-----|-------|------|------|-------|---|---------|-------|------|-----|-----|---|
|----|----|-----|-------|------|------|-------|---|---------|-------|------|-----|-----|---|

| 3. フォルダ/ドライブやプリンタを共有する・・・・・・                            | 9       |
|---------------------------------------------------------|---------|
| アカウントを登録する・・・・・・・・・・・・・・・・・・・・・・・・・・・・・・・・・・・・          | 10      |
| ・Guest アカウントを有効にする ・・・・・・・・・・・・・・・・・・・・・・・・・・・・・・・・・・・・ | •••••11 |
| ・アカウントをユーザーごとに登録する ・・・・・・                               | 13      |
| フォルダ/ドライブを共有する ・・・・・・・・・・・・・・・・                         | 15      |
| ・他のコンピュータの共有フォルダやドライブにアクセスする                            | 20      |
| プリンタを共有する・・・・・・・・・・・・・・・・・・・・・・・・・・・・・・・・・・・・           | 22      |
| ・サーバ側のコンピュータについて設定する ・・・・・・・・・                          | 22      |
| ・クライアント側のコンピュータについて設定する ・・・・・・・                         | 25      |

# ネットワークサービスと TCP/IP プロトコルを設定する

Windows 2000 でネットワークが利用できるようにネットワークサービスとTCP/IP プロトコルを設定します。ネットワークサービスについては[基礎知識編-11]ページ「サービス」、TCP/IP プロトコルについては[基礎知識編-12]ページ「3. TCP/IP プロトコルとIP アドレス」をお読みください。

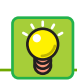

#### Administrator 権限

Windows 2000 は複数のユーザー名 でコンピュータを使用できます。その 中でシステムやデバイス、ネットワー クなどの設定・変更が許されるユー ザーをシステム管理者と呼びます。 Windows 2000 では Administrator 権限を持つユーザーがシステム管理者 にあたります。

# **1** Windows 2000 には、システム管理者である 「Administrator 権限」でログオンしておきます。

### 2 ①[スタート]ボタン→ ②[設定]→ ③[ネットワークとダイヤル アップ接続]を選択します。

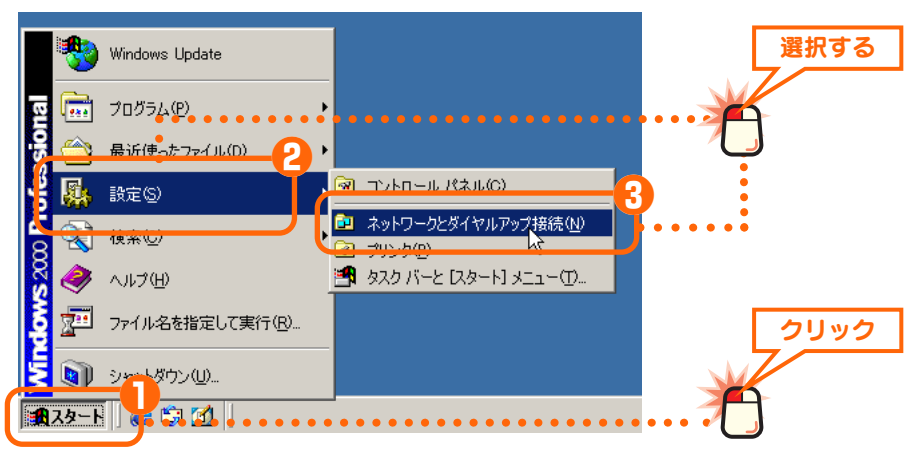

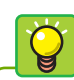

### [ローカルエリア接続]の表示 について

ご使用の環境によっては、[ローカル エリア接続 2]というように最後に番 号が付いている場合がありますが操 作には関係ありません。

#### アダプタの名称について

[接続の方法]に表示されているアダ プタ名は、実際にはご使用のLAN アダプタの名称が表示されます。

# 3 ●[ローカルエリア接続]を右クリックします。 2[プロパティ]を選択します。

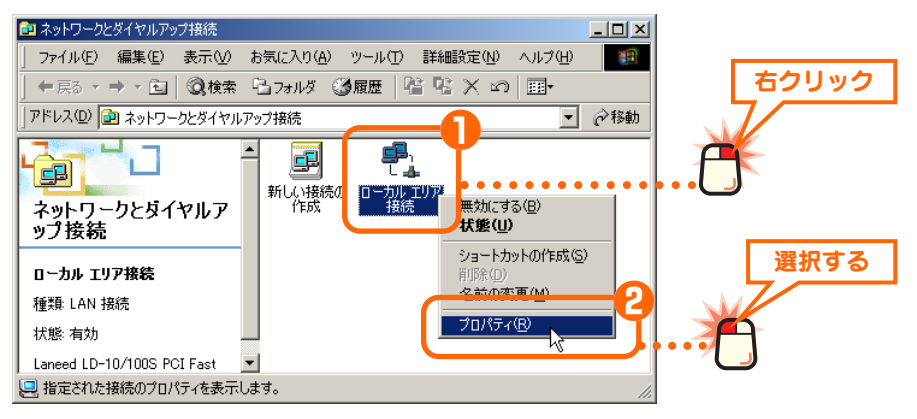

### 4 ネットワークを利用するのに必要な項目が有効になっている ことを確認します。

| ローカル エリア接続のプロパティ                                                | <u>? ×</u>          |   |      |
|-----------------------------------------------------------------|---------------------|---|------|
| 全般                                                              |                     |   |      |
| 接続の方法:                                                          |                     |   |      |
| Laneed LD-10/100S PCI Fast Ethernet Adapter                     |                     |   |      |
|                                                                 | 構成( <u>C</u> )      |   |      |
| チェック マークがオンになっているコンポーネントがこの接続で使用                                | されています( <u>©</u> ): |   |      |
| Microsoft ネットワーク用クライアント                                         | <u> </u>            |   |      |
| ■ ■ Microsoft ネットワーク用ファイルとプリンタ共有<br>■ ■ 〒 インターネット ブロトコル(TCP/IP) |                     | [ | 確認する |
|                                                                 |                     | L |      |
|                                                                 |                     |   |      |
| - iX0月                                                          |                     |   |      |
|                                                                 |                     |   |      |
|                                                                 |                     |   |      |
| 接続時にタスク バーにアイコンを表示する(₩)                                         |                     |   |      |
| ОК                                                              | キャンセル               |   |      |

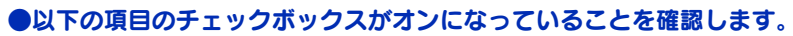

✓ Microsoft ネットワーク用クライアント
 ✓ Microsoft ネットワーク用ファイルとプリンタ共有
 ✓ インターネットプロトコル(TCP/IP)

### 🌠 その他の項目が追加されている場合

ここで説明している小規模ネットワークの利用には関係ありません。上記の 3つの項目以外はオフのままでもかまいません。

# 5 ①「インターネットプロトコル(TCP/IP)」を選択します。 2 プロパティ」ボタンをクリックします。

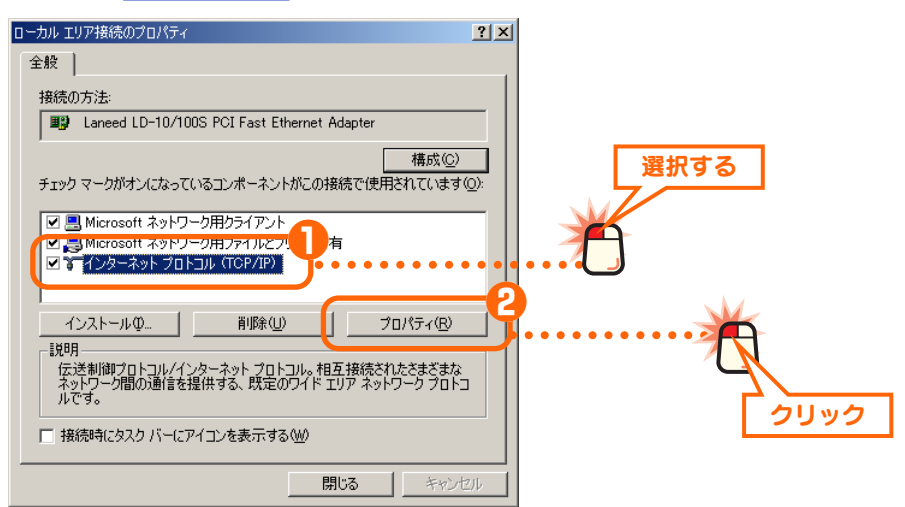

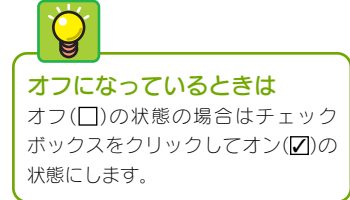

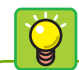

#### DHCP サーバ機能とは

ルータなどに標準で装備されている 機能です。ネットワーク上のコン ピュータにIPアドレスを自動的に割 り当てることができます。詳しくは [基礎知識編-14]ページ「IPアドレ スの設定が不要になる『DHCPサー バJ」をお読みください。

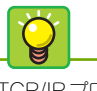

TCP/IPプロトコルの初期値は[IPア ドレスを自動的に取得する]になって いますので、通常は確認するだけに なります。

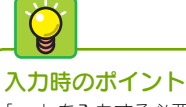

「.」を入力する必要はありません。 アドレスが3桁未満の場合は → キーを押すと、となりの入力位置へ カーソルが移動します。

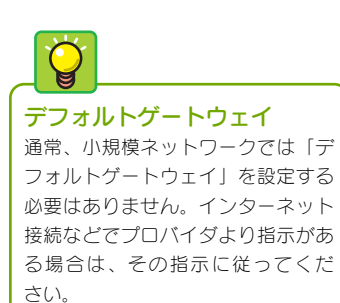

### **6** ご使用の環境に合わせて IP アドレスの設定方法を指定します。

#### ●ルータなどの DHCP サーバ機能を利用している場合

●[IPアドレスを自動的に取得する]を選択します。

2 OK ボタンをクリックし、手順 ▼ へ進みます。

| ーネット プロトコル(TCP/IP)のプロパティ                                     |                | ? ×                |      |
|--------------------------------------------------------------|----------------|--------------------|------|
| 段                                                            |                |                    | 選択する |
| ットワークでこの機能がサポートされている                                         | 場合は、IP設定を自動的に見 | 2得することがで           |      |
| ます。サホートされていない場合は、ネット<br>ください。                                | リーク管理者に適切な P 設 | を行い合わせ             |      |
| ○ IP フドレフを自動的に取得する(○)                                        | Ψ              |                    |      |
| <ul> <li>ボリーレスを目的になれば多いの。</li> <li>バのボリートレスを使うるが。</li> </ul> |                |                    |      |
| IP アドレスΦ:                                                    |                |                    |      |
| サブネット マスク(山):                                                |                |                    |      |
| デフォルト ゲートウェイ( <u>D</u> ):                                    |                |                    |      |
|                                                              |                |                    |      |
| - © 次の DNS サーバーのアドレスを使う                                      | (E):           |                    |      |
| 優先 DNS サーバー(P):                                              | -              |                    |      |
| 代替 DNS サーバー( <u>A</u> ):                                     |                |                    | クリック |
|                                                              |                |                    |      |
|                                                              | 8              | 總理費定(⊻)            |      |
|                                                              |                |                    |      |
|                                                              | OK             | 📑 🕈 490 2017 🔹 🔹 • | •••  |

#### ● DHCP サーバ機能を利用していない場合

ネットワーク上の各コンピュータに対してIPアドレスを手入力する必要があります。あらかじめ記入しておいた「マイネットワーク設定リスト」(→[基礎知識編-15]ページ)を元に、次の手順でIPアドレスを入力します。

●[次のIPアドレスを使う]を選択し、以下の操作をします。

- ·[IPアドレス]にあらかじめ決めた「192.168.」から始まる数値を入力します。
- ・[サブネットマスク]の入力スペースにカーソルを移動します。自動的に「255. 255.255.0」と入力されます。
- 2 OK ボタンをクリックし、手順 7 へ進みます。

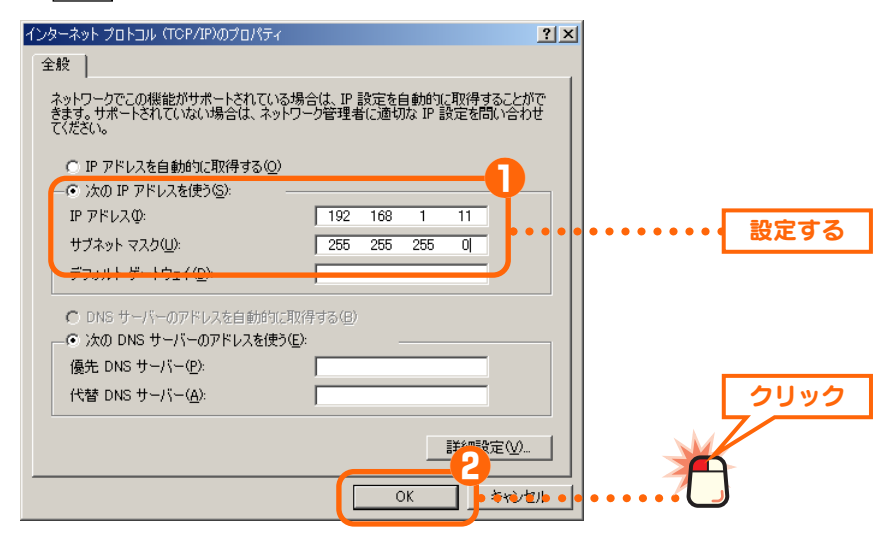

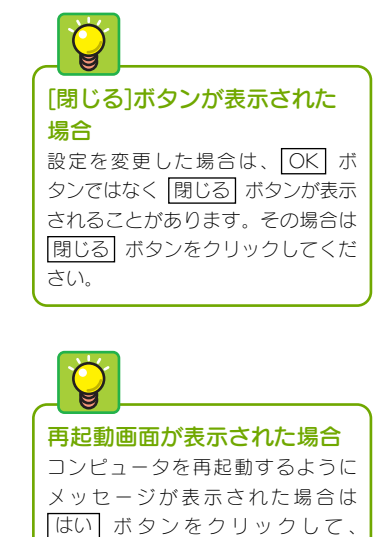

Windows を再起動してください。

### 

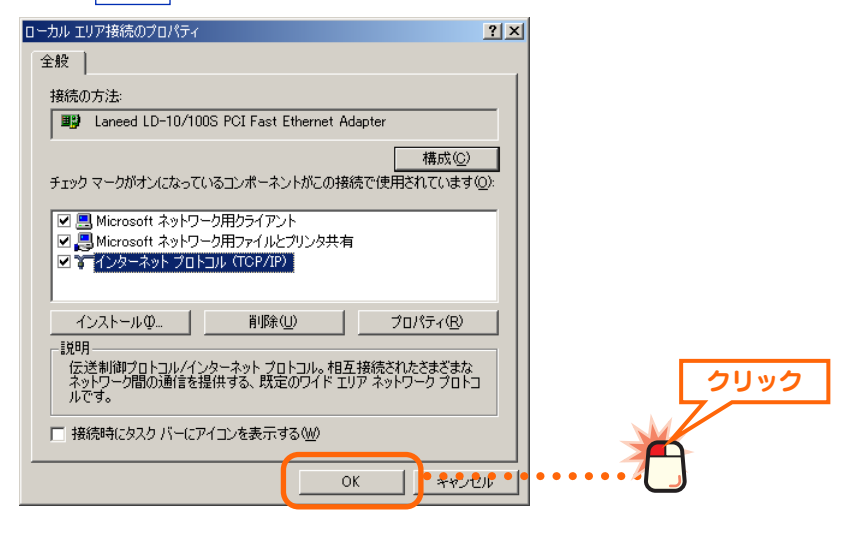

8 〈ネットワーク接続〉画面の右上にあるクローズボックス× をクリックします。

これでネットワークサービスとプロトコルの設定は完了です。この あとはコンピュータとネットワークの名前を設定します。次ページ [2.コンピュータ名とワークグループを設定する」へ進みます。

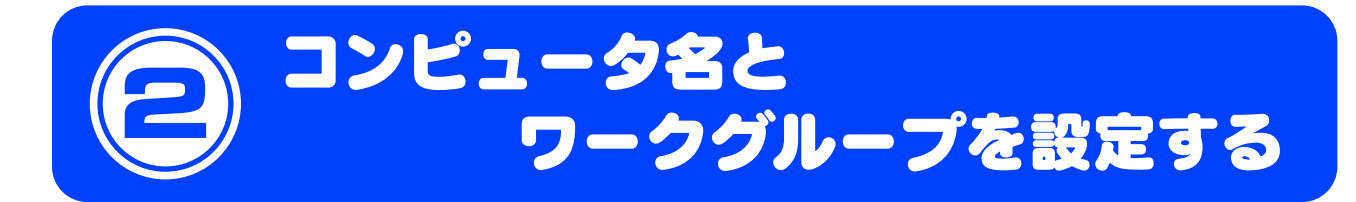

ネットワークに接続するコンピュータをそれぞれ区別するために、各コンピュータに名前を付けます。また、 ネットワークに「ワークグループ」と呼ばれるグループの名前を設定します。同じワークグループに所属す るコンピュータだけがファイルなどを共有できます。コンピュータ名とワークグループの詳しい説明につい ては[基礎知識編-10]ページ「コンピュータとネットワークの名前」を参照してください。

●コンピュータ名とワークグループ

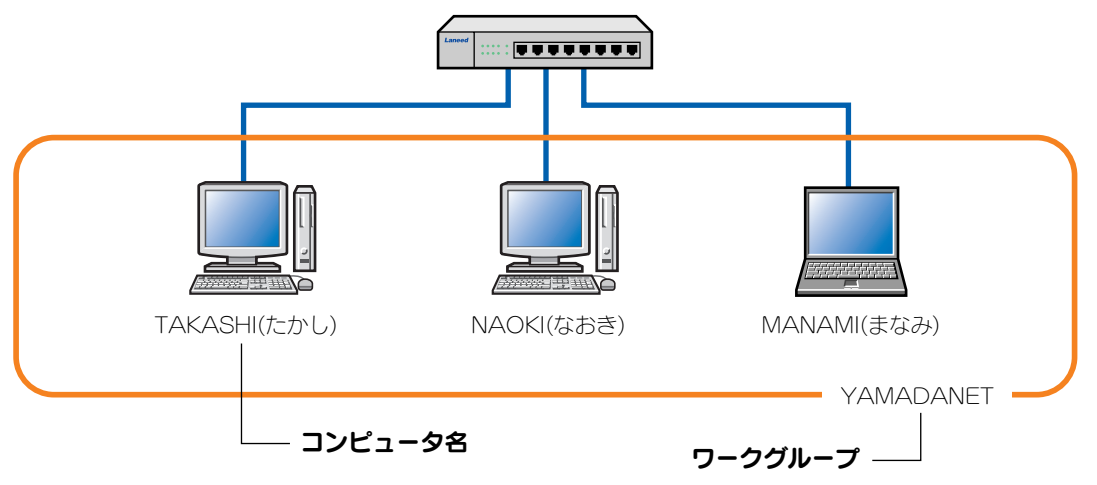

リックします。

※コンピュータ名およびワークグループの名前は半角英数字で設定してください。

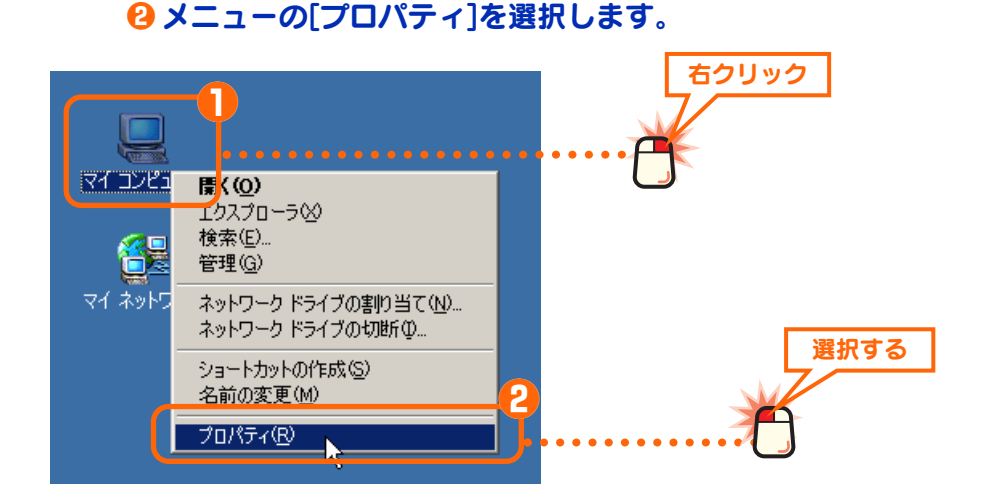

1 0デスクトップにある[マイコンピュータ]アイコンを右ク

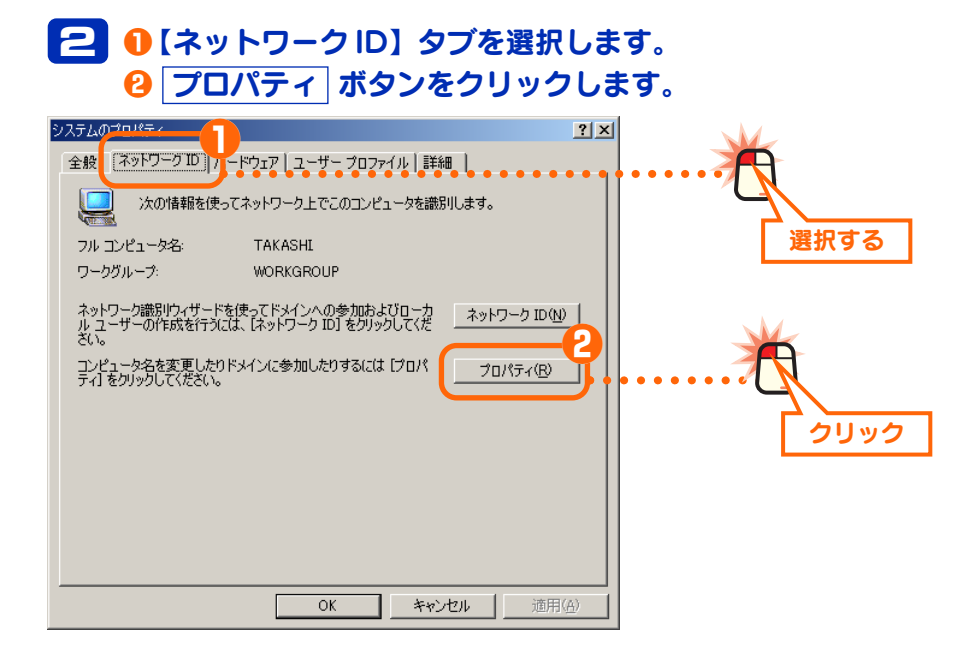

### 

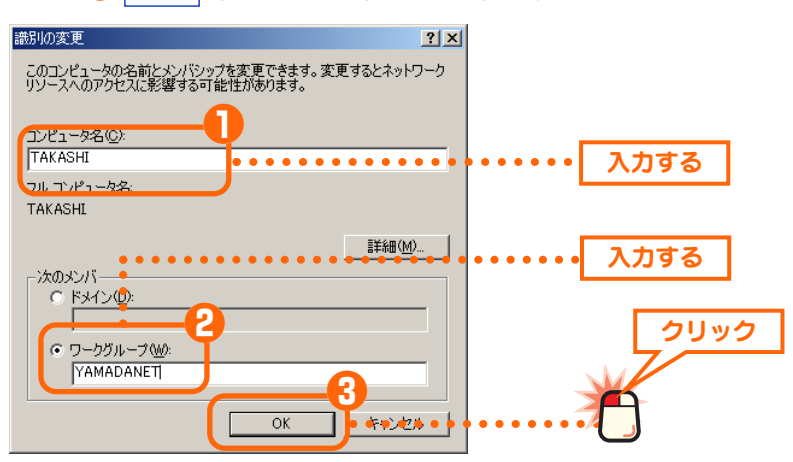

 ・コンピュータ名とワークグループの名前に使用できる文字は半角英数字(A~Z、 0~9)と「-」で、15文字まで入力できます。漢字などの2バイト文字はトラ ブルの原因になりますので使用しないでください。

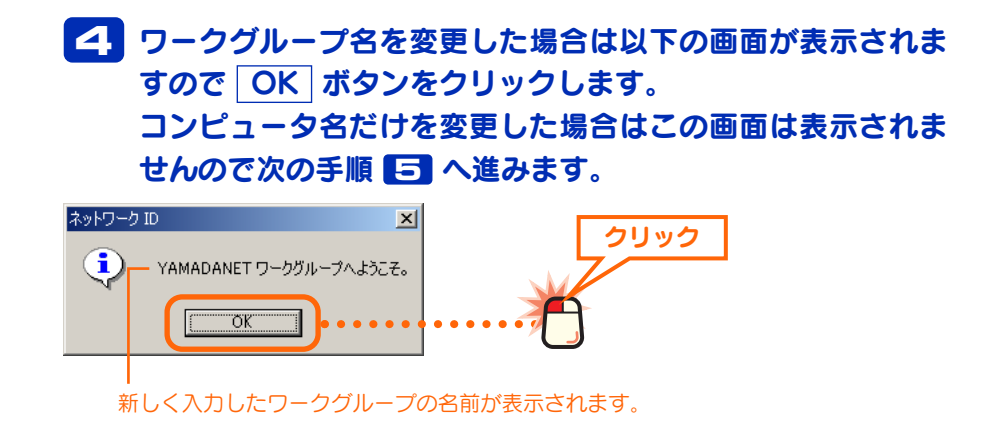

ピア・ツー・ピアの小規模なネット ワークでは[ドメイン]を選択するこ とはありません。

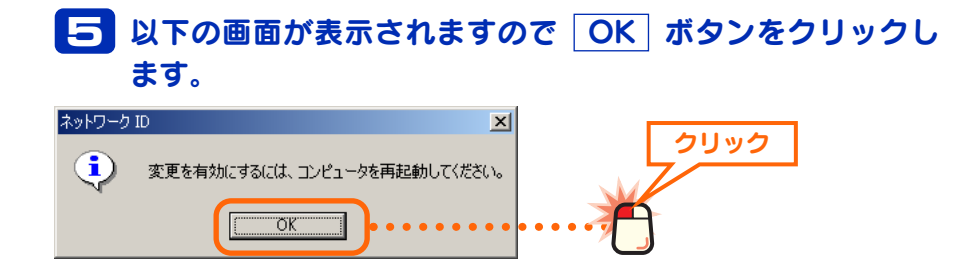

# ら 〈システムのプロパティ〉画面の【ネットワークID】タブに 戻りますので「OK」ボタンをクリックします。

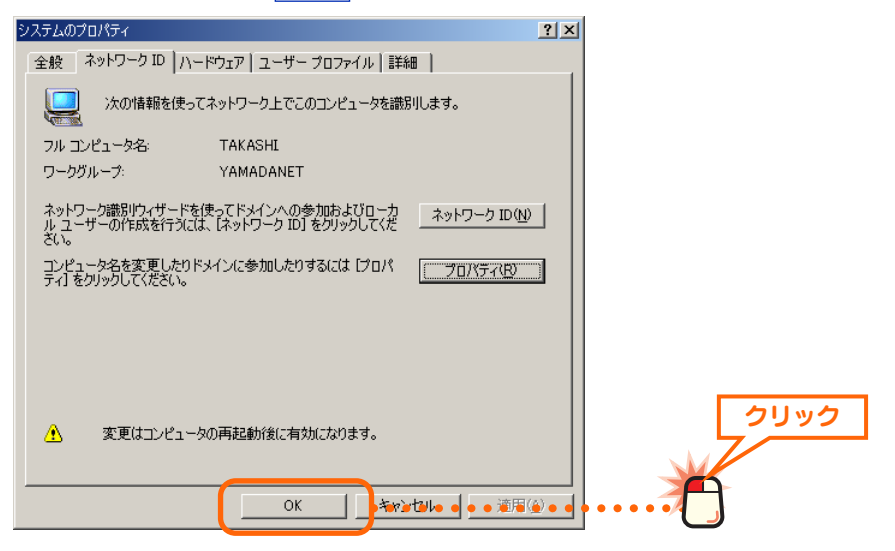

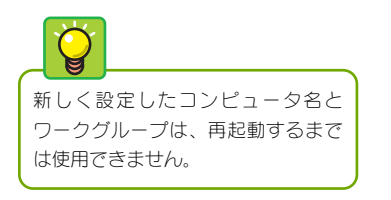

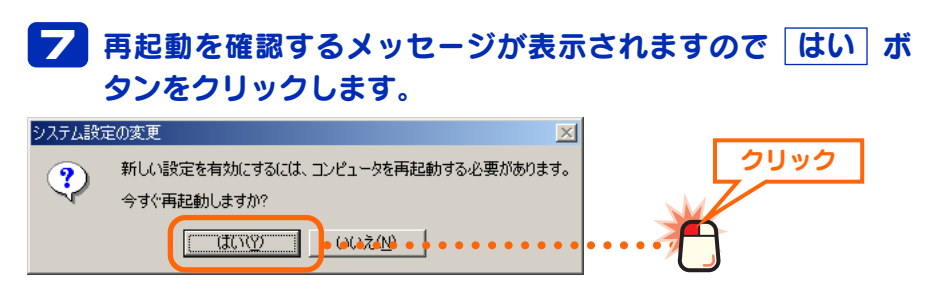

Windowsが再起動すると新しく設定したコンピュータ名とワークグ ループが有効になります。このあとはネットワークで共有するフォ ルダやドライブ、プリンタの設定をします。次の「3.フォルダ/ドラ イブやプリンタを共有する」へ進みます。

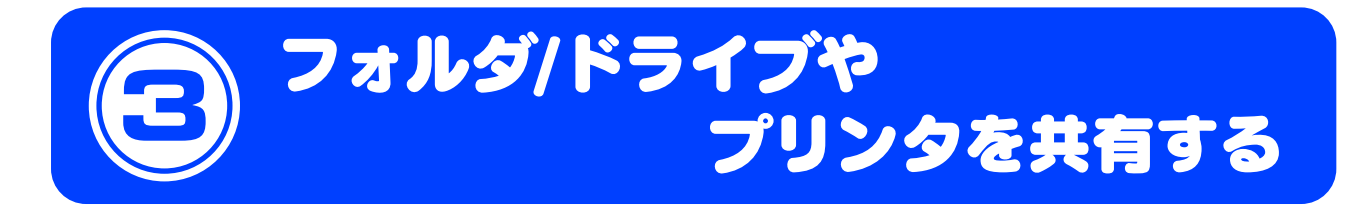

実際にネットワークを利用するには、コンピュータごとにアカウントの作成と共有設定をおこなう必要があります。ここではアカウントの作成方法と小規模ネットワークでよく利用するファイル共有とプリンタ共有の方法について説明します。はじめにアカウントを作成し、次に共有設定をしてください。ファイル共有とプリンタ共有の概念については、[基礎知識編-3]ページ「1. コンピュータが2台あればLAN でつなごう」をお読みください。

### ●アカウントの作成→次ページより

Windows 2000 では、あらかじめアクセスを許可したアカウントだけが共有フォルダなどにアクセスできます。そのため共有設定をする前に、アクセスを許可するユーザーのアカウントを作成する必要があります。

### ●ファイル共有(フォルダ/ドライブの共有)→[2000 編-15]ページ

自分のコンピュータにあるファイルを他のコンピュータのユーザーが参照できるように共有設定をおこない ます。共有できるのはフォルダ単位またはドライブ単位で、共有したフォルダまたはドライブ内にあるすべ てのフォルダやファイルを参照できます。

### ●プリンタ共有→[2000 編-22]ページ

プリンタを共有すると複数のコンピュータに対してプリンタが1台しかないような環境でも、ネットワーク を利用してすべてのコンピュータから印刷できるようになります。

# アカウントを登録する

Windows 2000 では、あらかじめアクセスを許可するユーザーのアカウントを作成し、共有設定でそのアカウントを登録しておく必要があります。これらの設定を正しくしていないと、共有フォルダなどに他のコンピュータ(クライアント)から接続することはできません。共有フォルダなどを作成する前に、アクセスを許可するユーザーのアカウントを作成してください。

### ■共有フォルダへのアクセス許可の例

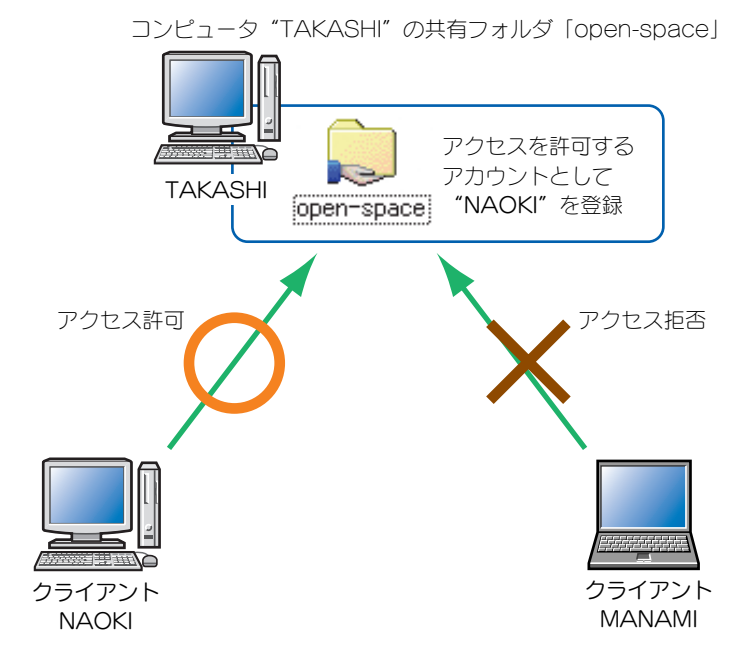

クライアント"NAOKI"は「open-space」フォルダにアクセスすることを許可 されているので「open-space」フォルダにアクセスできます。しかし、クライ アント"MANAMI"はアカウントが登録されていないのでアクセスしようとする と拒否されます。

### ●すべてのユーザーを許可する場合は Guest アカウントが便利です

ネットワーク上のすべてのコンピュータ(クライアント)のユーザーに対して常に共 有フォルダなどへのアクセスを許可してもよい場合は、「Guest」アカウントを有 効にしてください。「Guest」アカウントを使用すると、ユーザーのアカウントを 登録したり、アクセス許可の設定をする必要がなくなります。

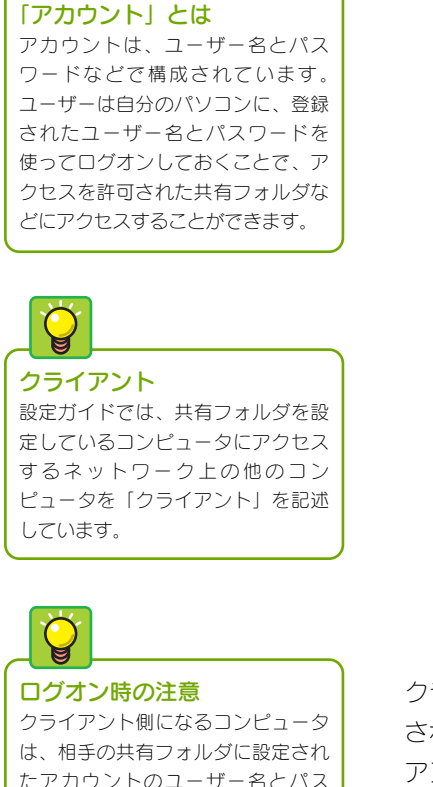

たアカウントのユーザー名とパス ワードでログオンしておく必要あり ます。異なるユーザー名とパスワー ドでログオンしている場合はアクセ スを拒否されます。

# Guest アカウントを有効にする

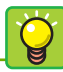

ユーザーごとにアクセス権限 を区別したい場合 [2000 編-13]ページの「アカウント をユーザーごとに設定する」をお読 みください。 Guestアカウントを有効にすると共有したフォルダ/ドライブ/プリンタに対して、 ネットワーク上のすべてのユーザーがアクセスできるようになります。なお、 Guestアカウントは共有したフォルダ/ドライブ/プリンタごとにアクセス権限の 内容を設定することはできますが、ユーザーごとにアクセス権限を区別すること はできません。

# ①デスクトップ上にある[マイコンピュータ]アイコンを右ク リックします。 シニューから[管理]を選択します。

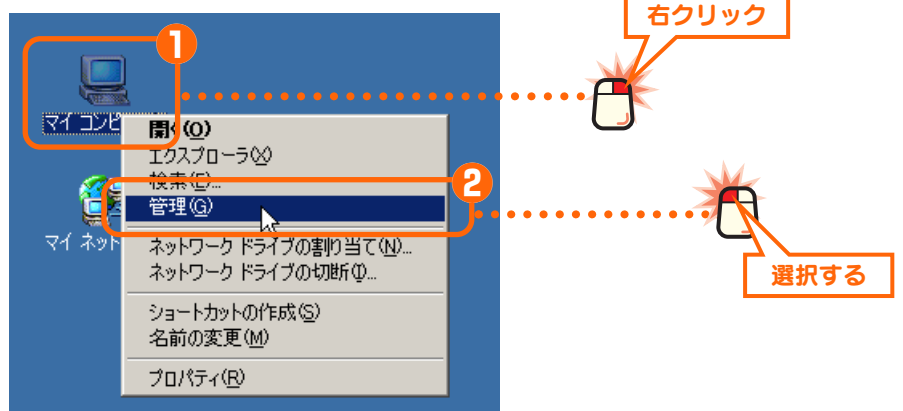

 2 1画面左の【ツリー】タブにある[ローカル ユーザーとグ ループ]の 土 をクリックします。
 2[ユーザー]フォルダを選択します。

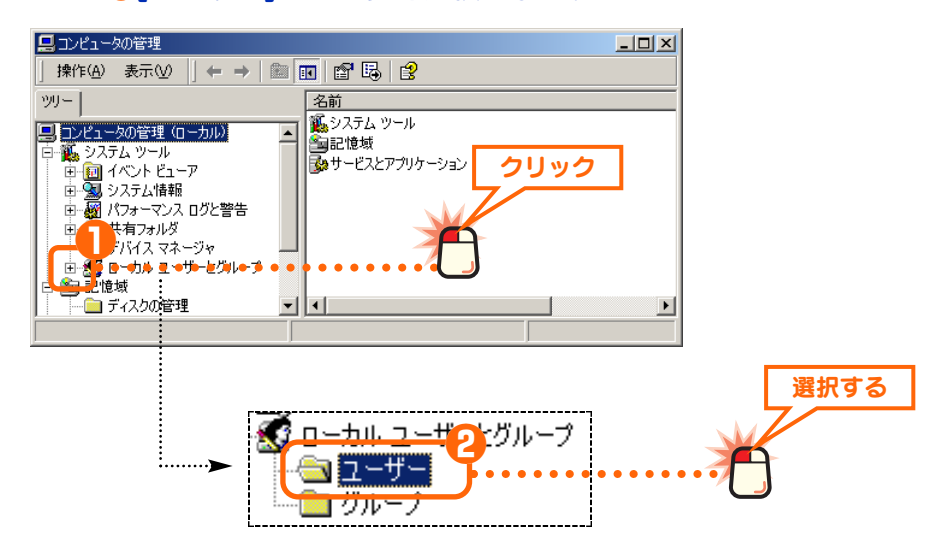

# ①画面右に表示されたユーザーのリストにある[Guest]を右 クリックします。

2 メニューの[プロパティ]を選択します。

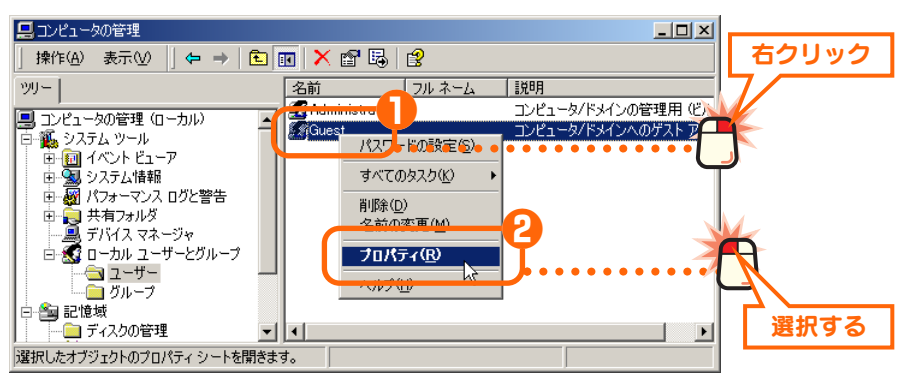

# 4 ●[アカウントを無効にする]のチェックをオフにします。 ○ OK ボタンをクリックします。

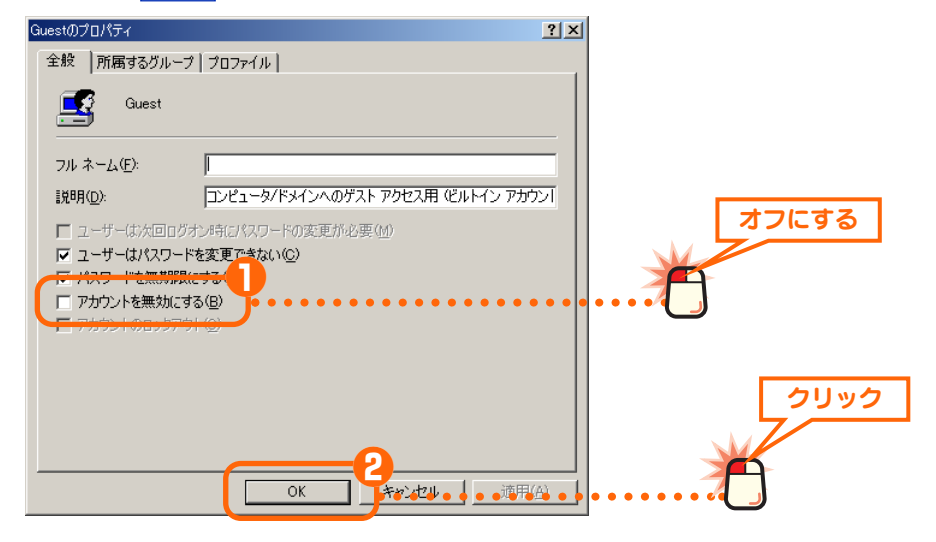

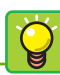

### 共有フォルダ/ドライブごとの アクセス権限について

ファイルをコピーできるだけなのか、 変更もきるのかなどのアクセス権限 については、共有設定の[アクセス権 限]でフォルダ/ドライブごとに区別 することができます。 これで Guest のアカウントが有効になりました。これによりネット ワーク上のすべてのコンピュータは共有設定したフォルダ/ドライブ/ プリンタに自由にアクセスすることができます。

# アカウントをユーザーごとに登録する

### すべてのユーザーにアクセス を許可したい場合

ネットワーク上のすべてのユーザー に共有フォルダなどへのアクセスを 許可したい場合は、Guestアカウン トが便利です。詳しくは[2000編-11]ページの「Guestアカウントを 有効にする」をお読みください。

### ①[スタート]ボタン→ ②[設定]→ ③[コントロールパネル]を 選択します。

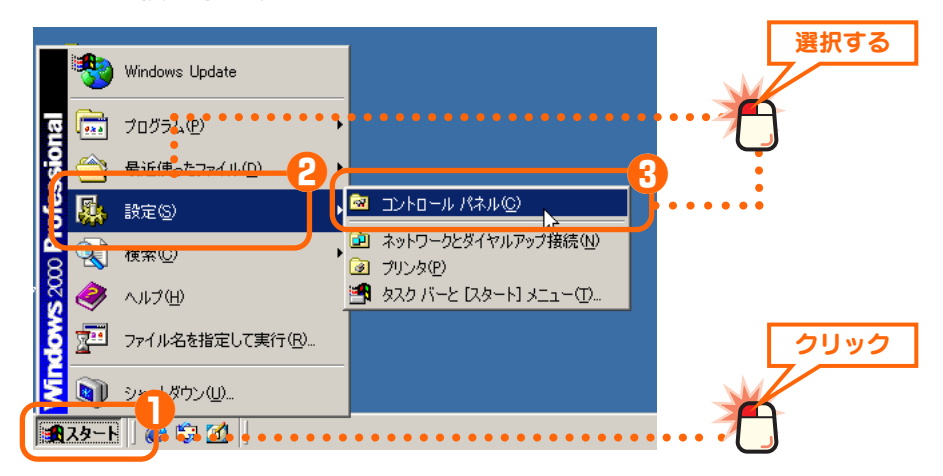

### 2 [ユーザーとパスワード]アイコンをダブルクリックします。

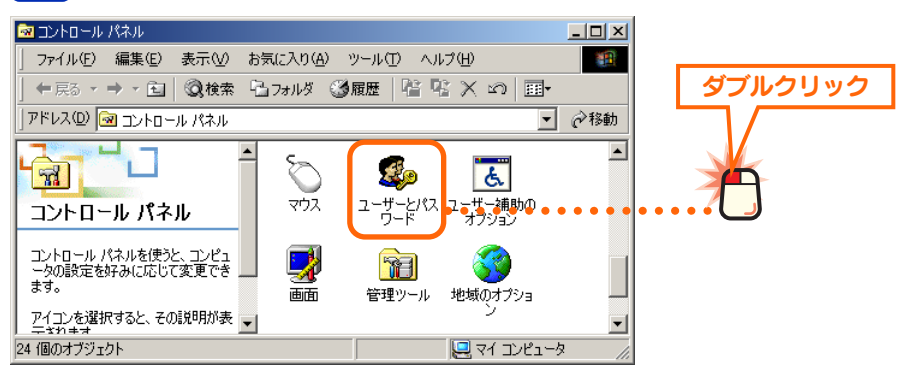

### 

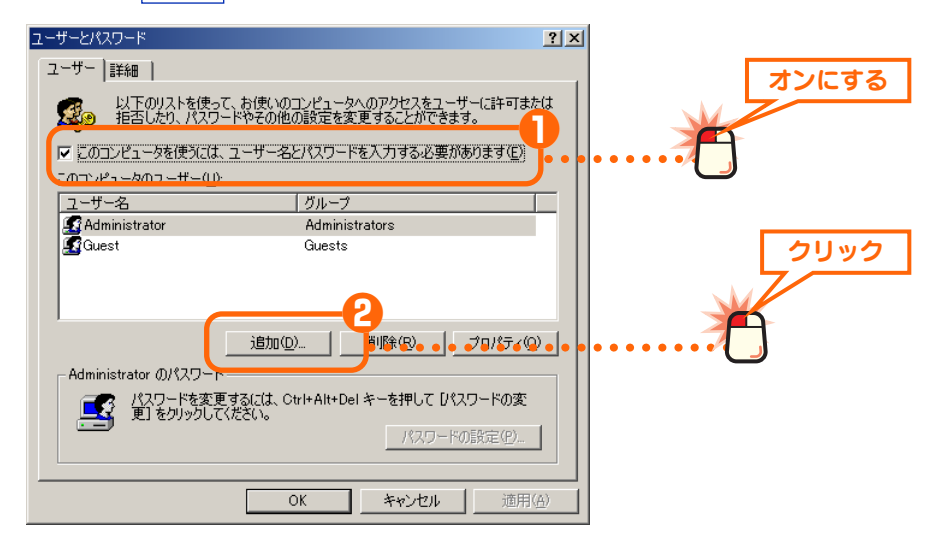

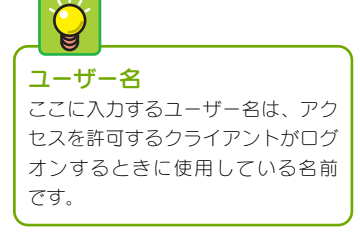

# 4 [ユーザー名]に名前を入力し、次へ ボタンをクリックします。

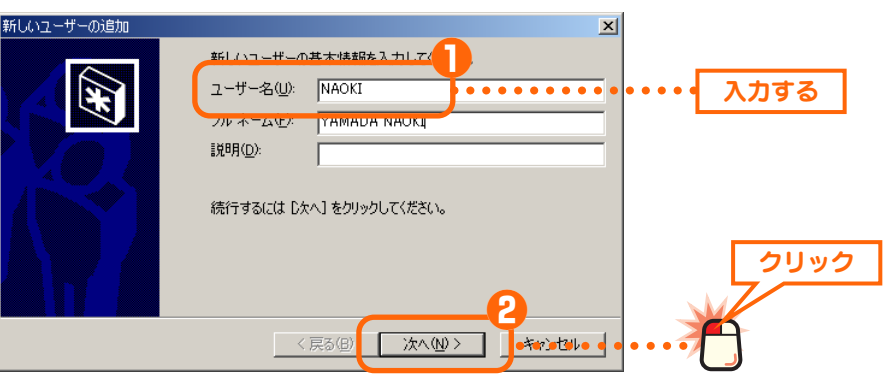

・ユーザー名は大文字と小文字が区別されますので注意してください。

・[フルネーム]と[説明]については、特に入力する必要はありません。

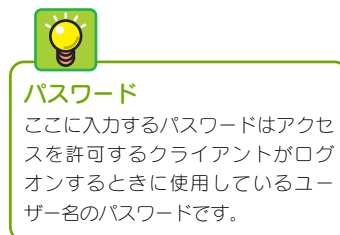

#### [5] ①[パスワード]にパスワードを入力します。 ❷[パスワードの確認入力]に同じパスワードをもう一度入力 します。 8 次へ ボタンをクリックします。 × このユーザーのパスワードを入力して、次に確 力してください。 ٦ **/**\* パスワード(<u>P</u>): \*\*\*\* 入力する .... パスワードの確認入力(C): \*\*\*\*\*\*\*\* . . . . . . 入力する ..... 続行するには D欠へ] をクリックしてください。 クリック < 戻る(B) 次へ(N)> ter tele

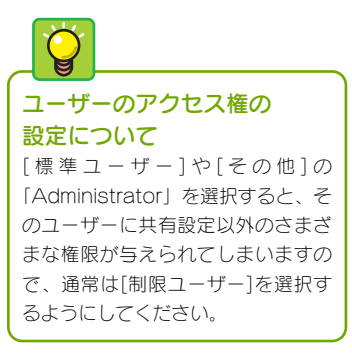

# ユーザーのアクセス権限を選択し、「完了」ボタンをクリック します。通常は[制限ユーザー]を選択します。

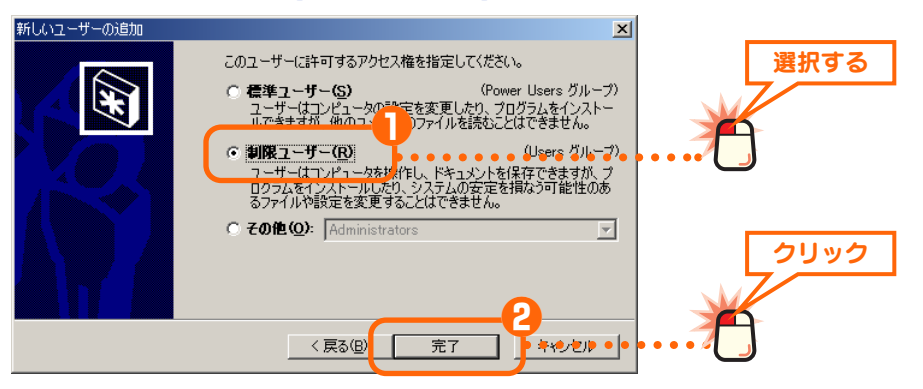

・ここではネットワーク経由で共有ファイルなどを利用するためのアクセス権限 を設定しますので[制限ユーザー]を選択します。

## 2 追加したユーザーが登録されます。OK ボタンをクリック します。

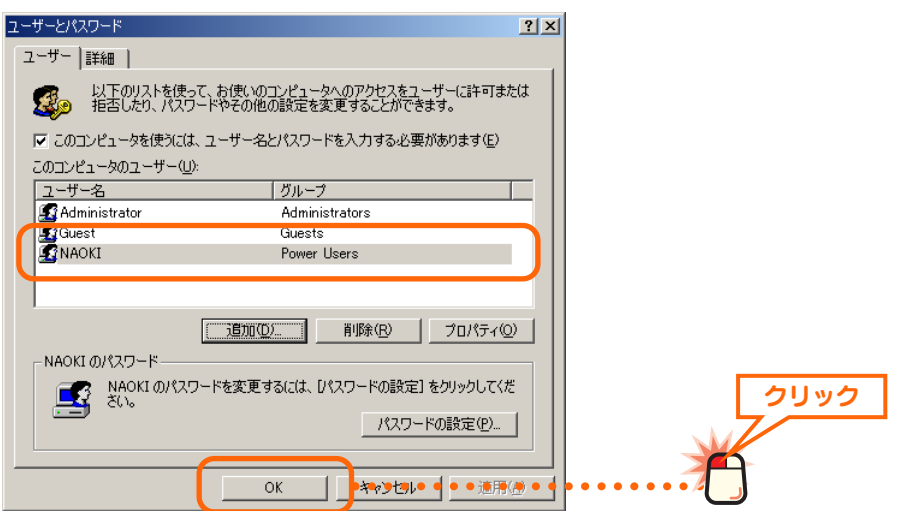

これでユーザーの登録は完了です。同じ要領でアクセスを許可する すべてのユーザーを登録してください。

# フォルダ/ドライブを共有する

フォルダ単位またはドライブ単位で共有設定をおこないます。ここでは例として 任意のフォルダを作成し、そのフォルダを共有化する方法を説明しています。

### 🌄 共有フォルダや共有ドライブの中にあるフォルダについて

フォルダやドライブを共有化すると、共有化したフォルダ/ドライブの中にあ るすべてのフォルダが共有化されます。そのため、すべてのフォルダ内の ファイルを他のコンピュータから参照できるようになりますのでご注意くだ さい。共有化したフォルダ/ドライブの中にあるフォルダを他人に参照された くない場合はフォルダを別の場所に移動するなどしてください。

**共有フォルダ名について** Windows Me/98 を使用するコン ビュータがネットワーク上にある場 合は、半角英数字などでフォルダお よびドライブ名を作成してください。 全角文字を使用すると正常に認識さ れないなどの問題が発生します。

Windows XP/2000 だけの場合は全

角文字を使用してもかまいません。

# 新しいフォルダを共有する場合、お好みの場所にフォルダを 作成します。ドライブを共有する場合や、すでにあるフォル ダを共有する場合は手順 へ進みます。

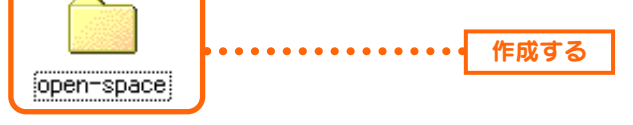

・新しくフォルダを作成した場合は、フォルダ名をわかりやすい名称に変更します。漢字などの全角文字を使用することもできます。

# 2 ① 共有したいフォルダまたはドライブを右クリックします。 2 メニューから[共有]を選択します。

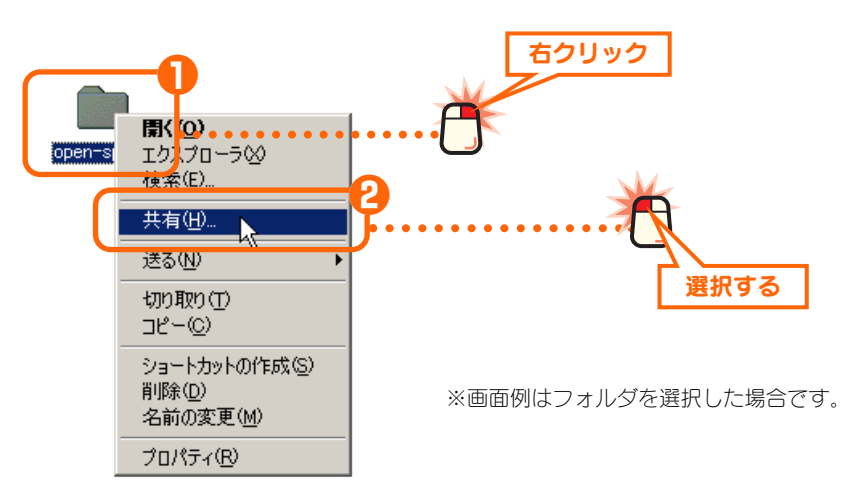

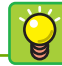

【セキュリティ】タブについて 右の画面例は共有フォルダがFAT32 フォーマットのハードディスクにあ る場合です。NTFSフォーマットの ハードディスクの場合は、他に【セ キュリティ】タブがあります。

# 〇[このフォルダを共有する]を選択します。 〇 必要に応じてオプション項目の設定を変更します。

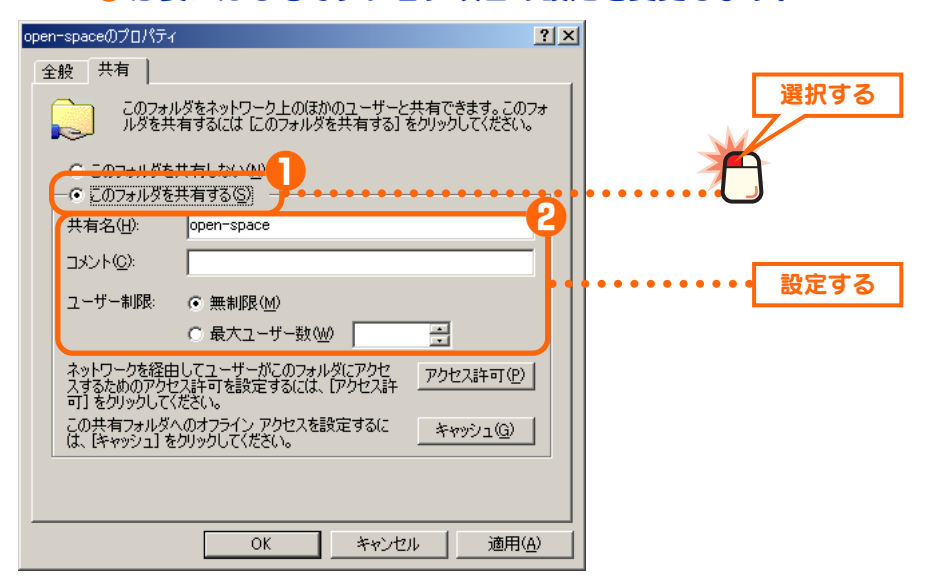

#### ●共有名/コメント

[共有名]はマイネットワークで表示される名称です。初期値ではフォルダの場合は フォルダ名が、ドライブの場合はドライブ番号が表示されます。フォルダの場合 はそのままにしておくことをお勧めします。[コメント]には簡単なフォルダの説明 などを入力できますが、入力しなくてもかまいません。

#### ●ユーザー制限

[無制限]をオンにするとアクセス権限のあるすべてのユーザーが同時に共有フォル ダにアクセスできます。アクセス権限のあるユーザーの人数が多い場合、多数の ユーザーが同時に共有フォルダにアクセスするとコンピュータのパフォーマンス が低下します。そこで、[最大ユーザー数]をオンにして、同時にアクセス可能な ユーザー数を設定すると、それ以上のユーザーのアクセスを制限できるためパ フォーマンスの低下を防ぐことができます。

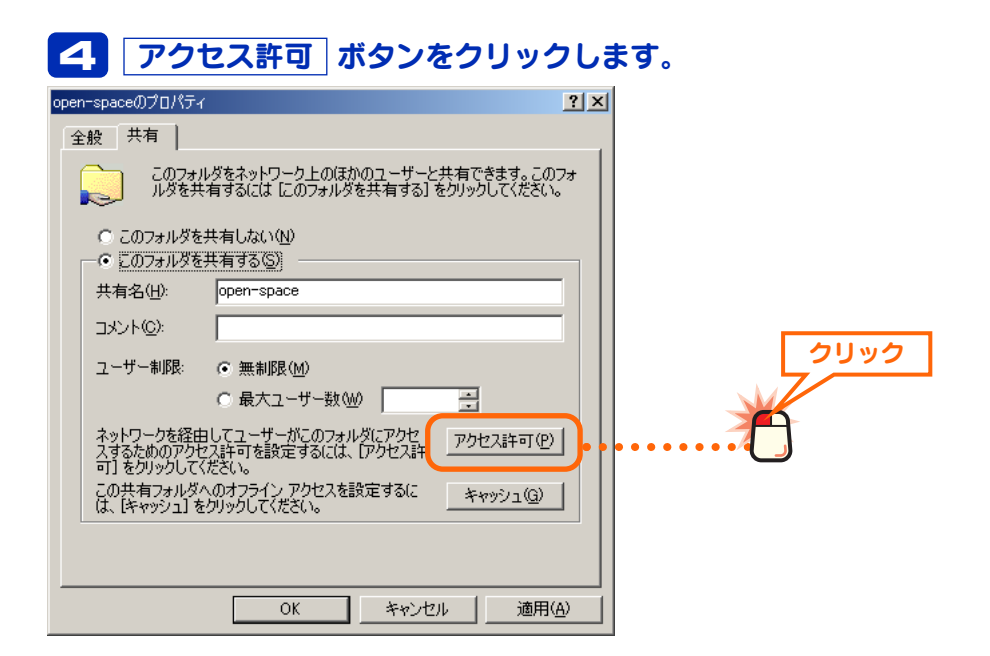

「Everyone」の削除 「Everyone」は登録されたアカウン トすべてというグループアカウント です。特定のアカウント(ユーザー) だけを指定したい場合は必ず削除し てください。 すべてのアカウントのアクセスを許 可する場合は、Everyoneをそのま ま登録しておけば、ユーザーごとの アカウントを登録する作業は不要 です。 なお、Everyoneを登録しても、ア

カウントを作成していないコン ピュータは共有フォルダにアクセス することはできません。

# 5 ① [Everyone] を選択します。 ② 削除 ボタンをクリックします。

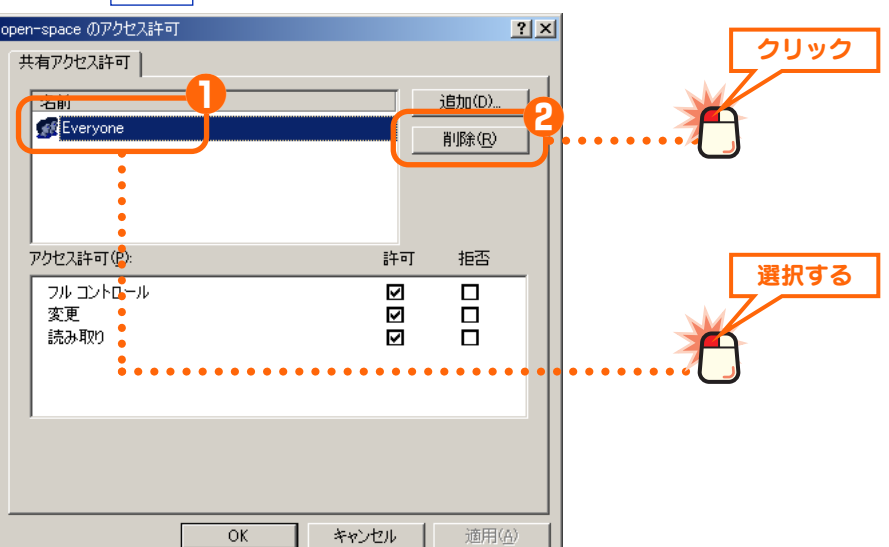

・すべてのアカウントのアクセスを許可する場合は、Everyone を削除する必要 はありません。次にアクセス権限を設定しますので手順 **9** へ進みます。

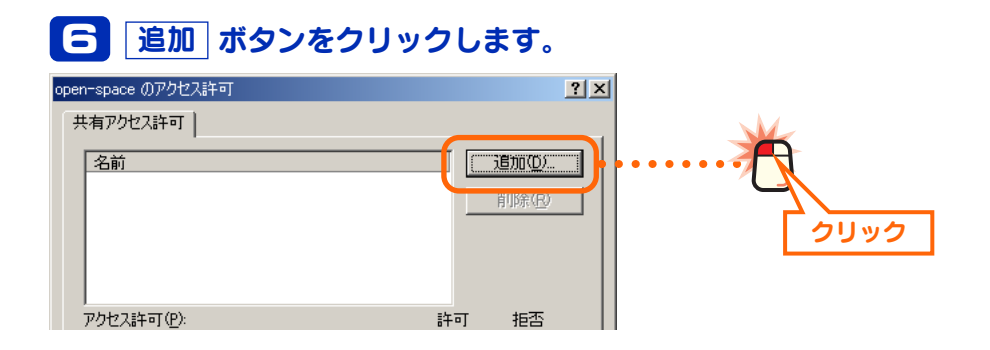

# ●一覧からアクセスを許可するユーザーのアカウントを選択します。 ② 追加 ボタンをクリックします。

| コーザー             | -、コンピュータ、または グループの選択       |                               |                 | ? × |
|------------------|----------------------------|-------------------------------|-----------------|-----|
| 場所( <u>L</u> ):  | 🗐 TAKASHI                  |                               |                 | -   |
| 名前               |                            | フォルダ                          |                 |     |
|                  | TEM<br>MINAL SERVER USER   |                               |                 |     |
| Adm              | ninistrator                | TAKASHI<br>TAKASHI            |                 |     |
| g naok<br>G taka | ki<br>Ishi                 | •TAKASH3 ● ● ● ● ●<br>TAKASHI | ••••            | •   |
| 追加               | 名前の確認化                     |                               |                 |     |
| << 名前            | をセミコロンで云切って入力するか、または一覧から選び | ます >>                         | •               |     |
|                  |                            |                               |                 |     |
|                  |                            |                               |                 |     |
|                  |                            |                               | <u>() キャンセル</u> |     |
|                  | ×                          |                               |                 |     |
|                  |                            |                               |                 |     |
|                  | クリック                       |                               | 選択する            |     |

# 下のリストに、アクセスが許可されたアカウントが表示されます。手順 2 の操作をくり返すことで同時に複数のアカウントを登録できます。 登録が終われば OK ボタンをクリックします。

| ※豊ユーザー、コンピュータ、または グループの選択 |         | ? X      |
|---------------------------|---------|----------|
| 場所(L): 国 TAKASHI          |         | •        |
| 名前                        | フォルダ    |          |
| SYSTEM                    |         |          |
| Administrator             | TAKASHI |          |
| g Guest                   | TAKASHI |          |
| naoki<br>Attachi          |         |          |
|                           | THRHOM  | <b>•</b> |
| 追加(A) 名前の確認(K)            |         |          |
|                           |         |          |
| IAKASHI#naoki             |         |          |
|                           |         |          |
|                           |         |          |
|                           |         |          |
|                           |         |          |
|                           |         |          |
|                           |         |          |
|                           |         |          |
|                           |         |          |
|                           |         |          |
|                           |         |          |
|                           |         |          |
|                           |         |          |
|                           |         | 2992     |

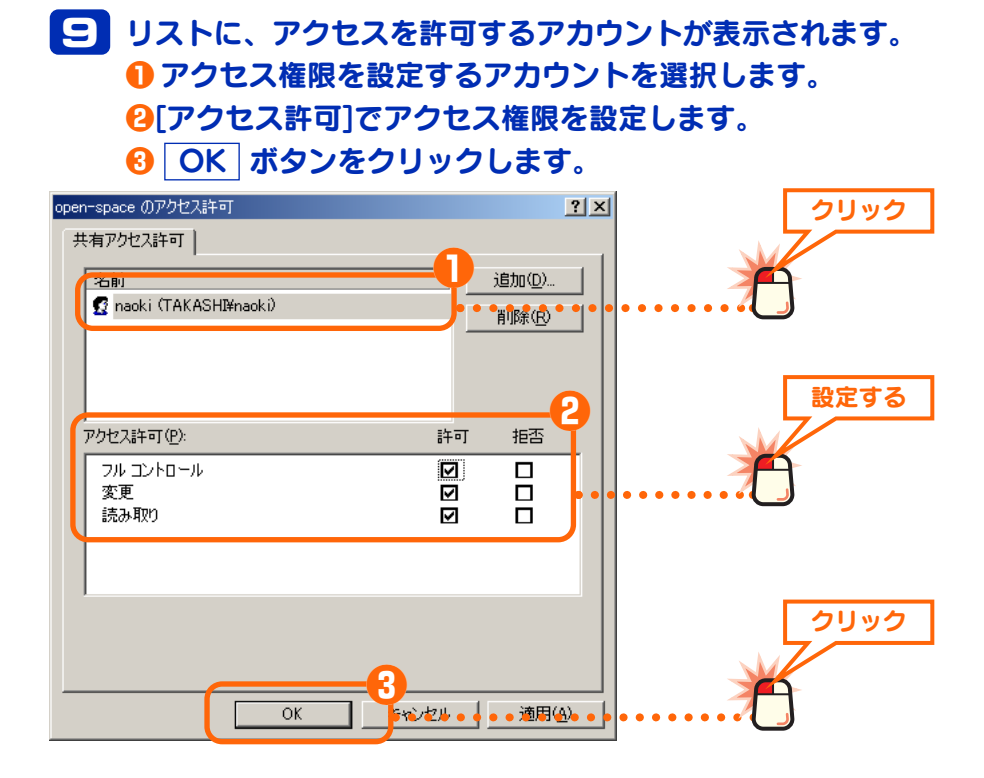

10 プロパティに戻ります。このあとはハードディスクが NTFS フォーマットか FAT32 フォーマットかで手順が異なります。

### ● NTFS フォーマットの場合

【セキュリティ】タブが存在しますので、このタブをクリックします。

- 2 手順 6 ~ 9 と同じ要領でアカウントとアクセス権限を設定します。
- ❸ OK ボタンをクリックします。

④ 手順 11 へ進みます。

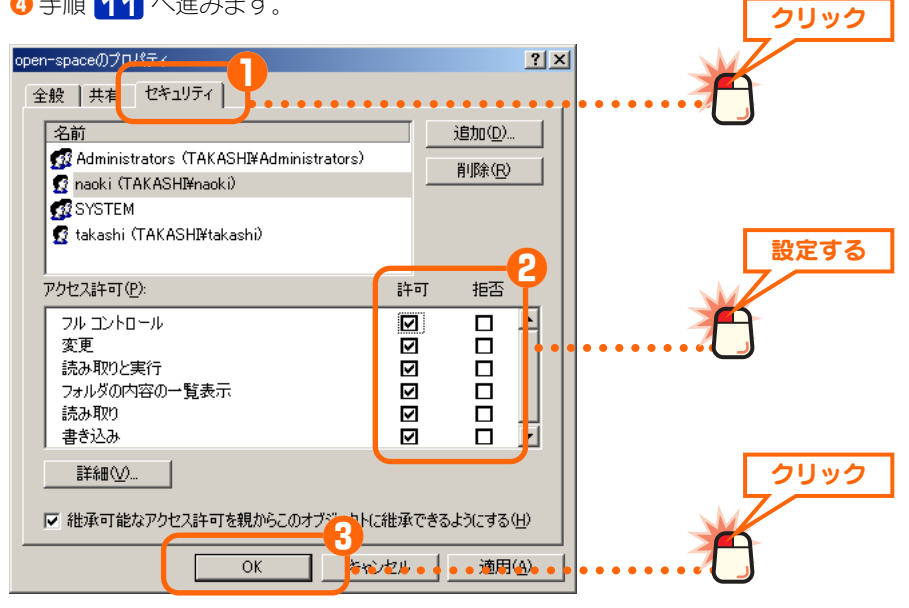

#### FAT32の場合

FAT32 フォーマットでは【セキュリティ】タブはありません。プロパティの OK ボタンをクリックします。 手順 **11** へ進みます。

# 11 アイコンに手のひらマークが付きます。

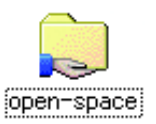

・手のひらマークが共有中のフォルダ/ドライブアイコンであることを表します。

これでフォルダまたはドライブの共有設定は完了です。複数のアカ ウントのアクセスを許可する場合は、アカウントの登録作業をくり 返してください。

### 🐶 共有化したフォルダやドライブの下層フォルダについて

フォルダやドライブを共有化すると、共有化したフォルダ/ドライブの中にあ るすべてのフォルダも共有化されますのでご注意ください。共有化したフォ ルダ/ドライブ内にあるフォルダを共有化したくない場合は別の場所に移動し てください。

# 他のコンピュータの共有フォルダやドライブにアクセスする

他のコンピュータの共有フォルダやドライブにアクセスする方法を説明します。

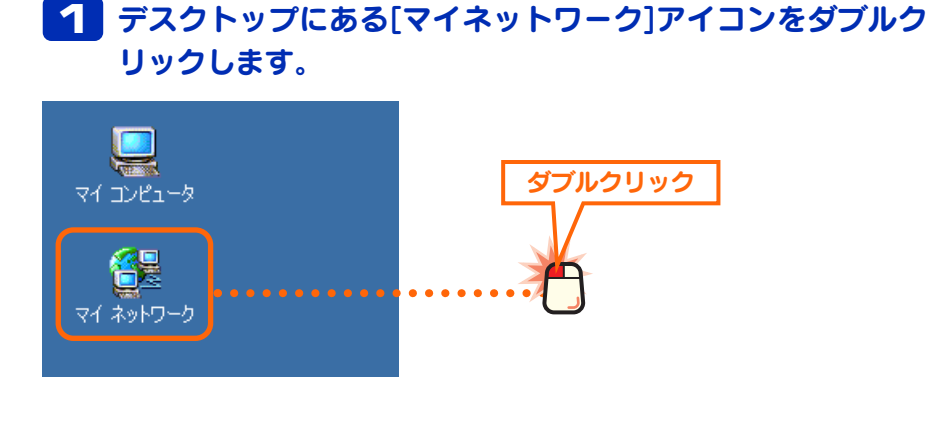

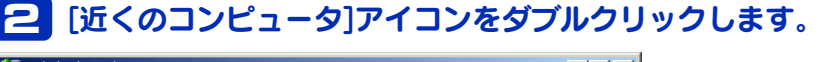

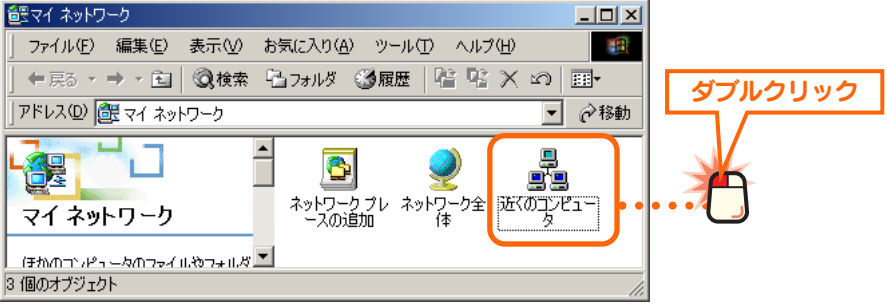

### 3 アクセスしたいユーザー名のコンピュータのアイコンをダブ ルクリックします。

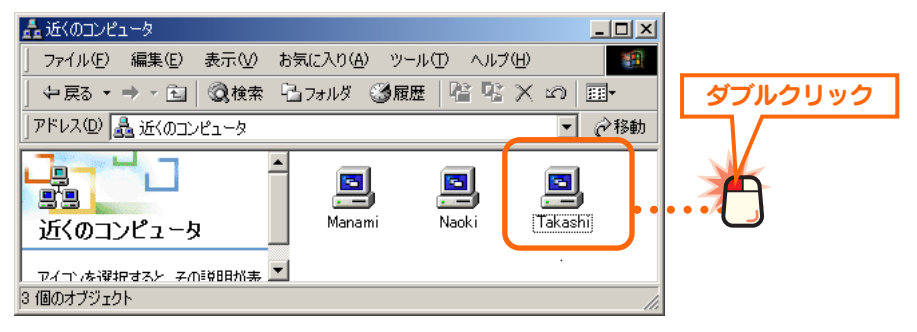

他のユーザーのアイコンが表示されるまでに時間がかかる場合があります。

# 4 相手のコンピュータで共有設定されているフォルダやドライ ブが表示されます。アクセスしたいフォルダまたはドライブ をダブルクリックします。

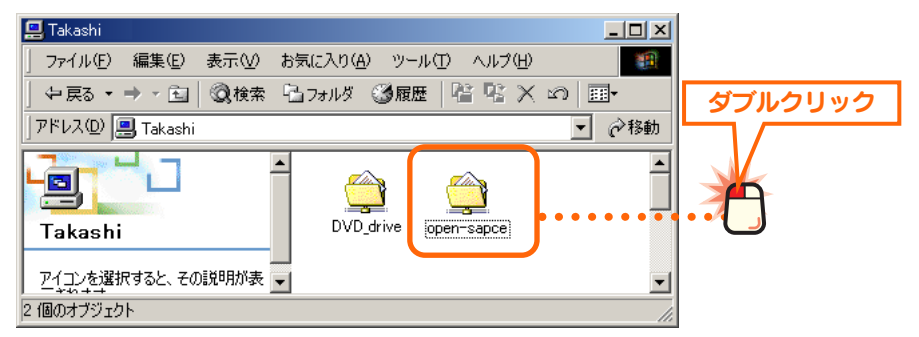

# 5 相手の共有フォルダまたはドライブにあるファイルが表示されます。

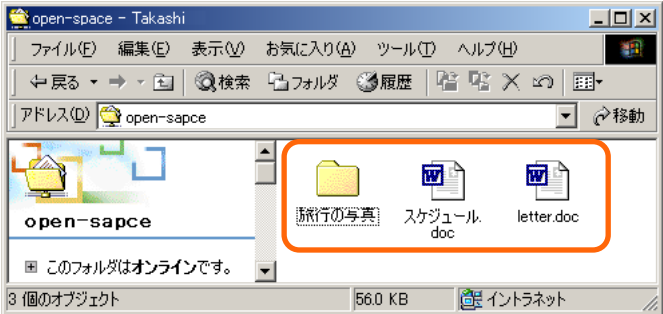

共有設定のアクセス権限に合わせてファイルをコピーしたり、変更 したりできます。

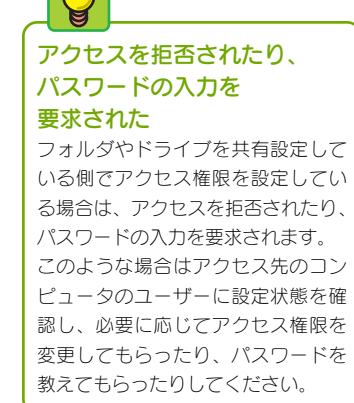

# プリンタを共有する

サーバとクライアント 一般的にプリンタ共有では、プリン タを直接接続したコンピュータを

アントレと呼びます。

「サーバ」と呼びます。それに対して、

ネットワークを経由してプリンタを

利用するコンピュータを「クライ

ネットワーク上のいずれかのコンピュータにプリンタが接続されている場合、そのプリンタを共有化することで他のコンピュータからもネットワークを経由して そのプリンタから印刷できるようになります。

### ●プリンタ共有を使用したネットワーク構成例

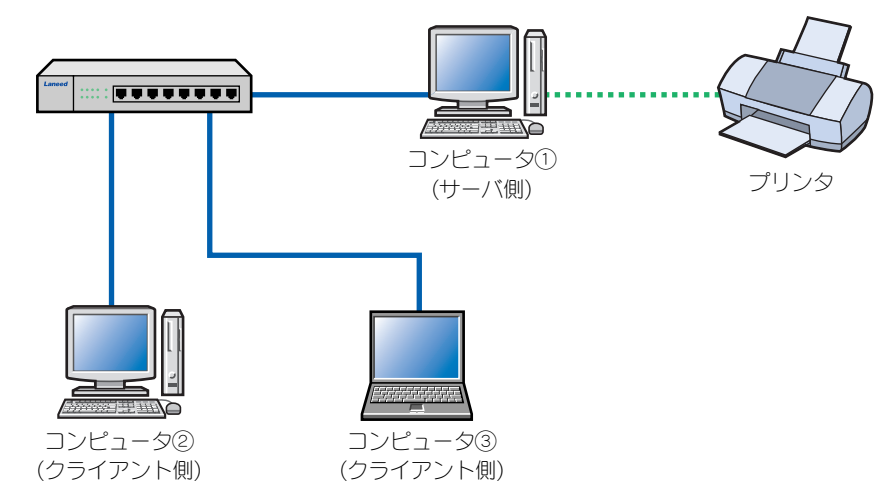

プリンタを共有化するとコンピュータ①(サーバ側)に接続されたプリンタをコン ピュータ②と③(クライアント側)がネットワーク経由で利用できるようになり ます。

※プリンタ共有でクライアント側から印刷するには、サーバ側のコンピュータを起動してお く必要があります。

# サーバ側のコンピュータについて設定する

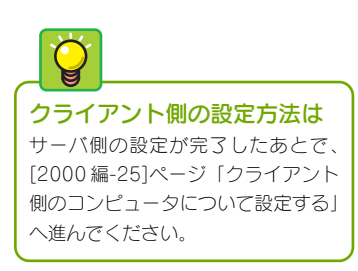

サーバ側のコンピュータ(前述の構成例ではコンピュータ①)に接続したプリンタを 共有するための設定をします。

### ●プリンタの準備を完了しておいてください

サーバ側のコンピュータについては、あらかじめプリンタドライバのインストー ルなど必要な設定をおこない、プリンタから印刷できることを確認しておいてく ださい。ドライバのインストール方法はプリンタに付属のマニュアルをお読みく ださい。

# 1 ●[スタート]ボタン→ 22[プリンタ]を選択します。

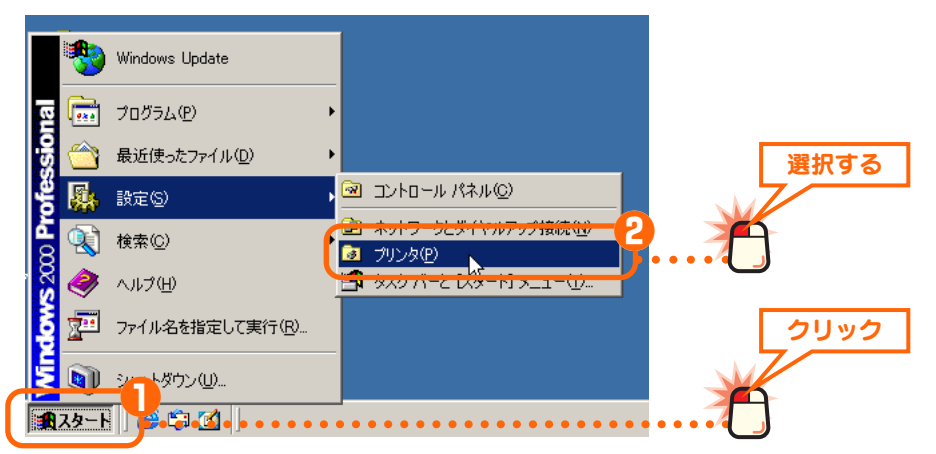

# 2 ① 共有したいプリンタのアイコンを右クリックします。 2 メニューにある[共有]をクリックします。

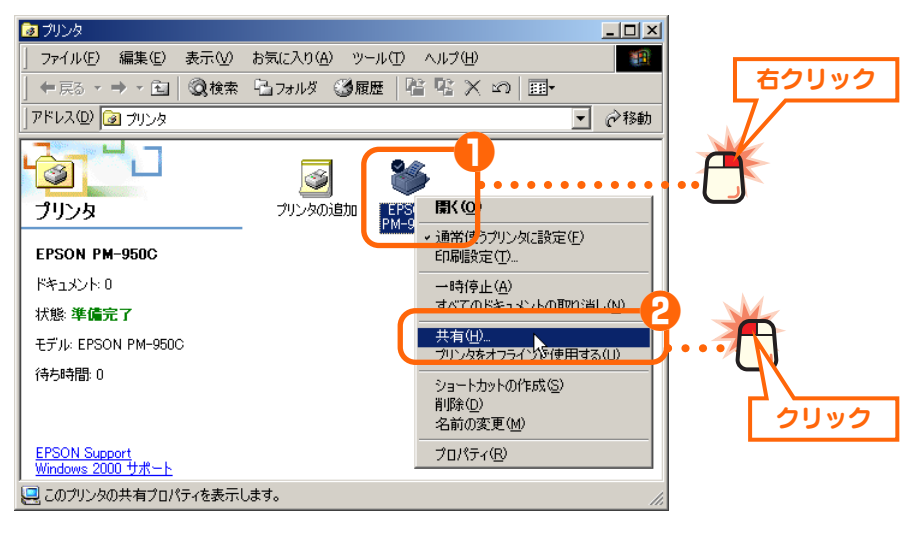

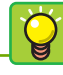

あります。

### [追加ドライバ]ボタン

プリンタアイコンに表示される名称 は、実際にご使用の機種の名称が表

示されます。 画面例は EPSON PM-

プリンタアイコンを右クリックし、

メニューの[共有]を選択する方法も

950Cを使用している場合です。

ネットワーク上に Windows 2000 以外のコンピュータがある場合に、 このボタンをクリックし、一覧から 他の OS を選択すると、その OS で 必要なプリンタドライバもこのコン ピュータにインストールしておくこ とができます。ただし、INF 形式の プリンタドライバだけになります。 EXE 形式のプリンタドライバは使用 できませんので、最近のプリンタで はこの機能を利用できない場合があ ります。設定ガイドではこの機能を 使用せずに作業を進めます。

# 〇[共有する]をオンにします。 〇 必要に応じて共有名を入力します。

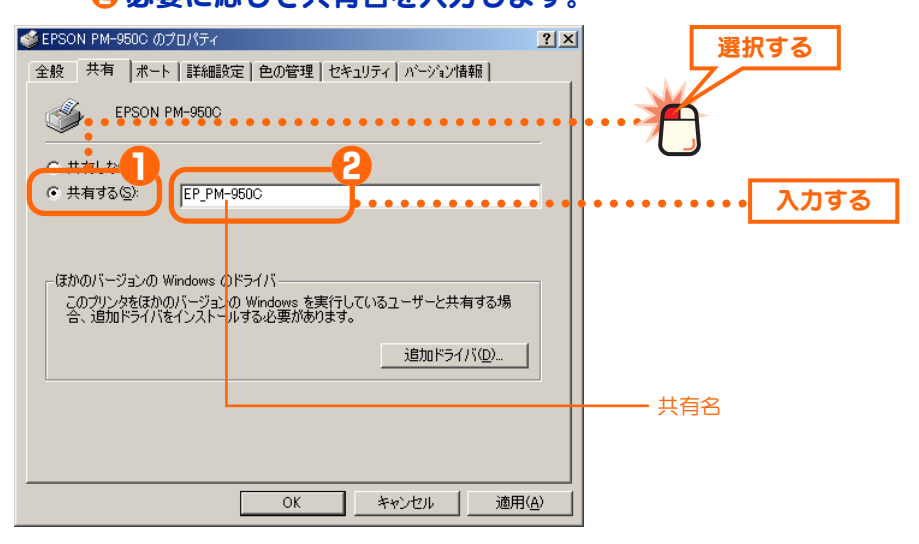

#### ●共有名

共有名は初期値のままでもかまいません。必要に応じて入力してください。使用 できる文字は半角英数字、「-」、「\_」などです。この名称は他のコンピュータで表 示される名称になります。

### 🌠 Windows Me/98 マシンがある場合

Windows Me/98を使用するコンピュータがクライアント側にある場合、共有名は半角英数字 12 文字以内に設定してください。12 文字を超えるとWindows Me/98 では認識できません。

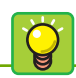

#### すべてのユーザーに使用を 許可するなら

すべてのユーザーにプリンタの使用 を許可する場合は「Everyone」ア カウントの利用がお勧めです。 「Everyone」アカウントを登録して おくとサーバ側のコンピュータにア クセスを許可されたすべてのコン ピュータがプリンタを使用できます ので、わざわざユーザーごとにアカ ウントを登録する必要はりません。

# 4 0 【セキュリティ】タブを選択します。

②[2000 編-17]ページの手順
 〇 (2000 編-17]ページの手順
 〇 (2000 編-17]ページの手順
 〇 (2000 編-17]ページの手順
 〇 (2000 編-17]ページの手順
 〇 (2000 編-17]ページの手順
 〇 (2000 編-17]ページの手順
 〇 (2000 編-17]ページの手順
 〇 (2000 編-17]ページの手順
 〇 (2000 編-17]ページの手順
 〇 (2000 編-17]ページの手順
 〇 (2000 編-17]ページの手順
 〇 (2000 編-17]ページの手順
 〇 (2000 編-17]ページの手順
 〇 (2000 編-17]ページの手順
 〇 (2000 編-17]ページの手順
 〇 (2000 編-17]ページの手順
 〇 (2000 編-17]ページの手順
 〇 (2000 編-17]ページの手順
 〇 (2000 編-17]ページの手順
 〇 (2000 編-17]ページの手順
 〇 (2000 編-17]ページの手順
 〇 (2000 編-17]ページの手順
 〇 (2000 編-17]ページの手順
 〇 (2000 編-17]ページの手順
 〇 (2000 編-17]ページの手順
 〇 (2000 編-17]ページの手順
 〇 (2000 編-17]ページの手順
 〇 (2000 編-17]ページの手順
 〇 (2000 編-17]ページの手順
 〇 (2000 編-17]ページの手順
 〇 (2000 編-17]ページの手順
 〇 (2000 編-17]ページの手順
 〇 (2000 編-17]ページの手順
 〇 (2000 編-17]ページの手順
 〇 (2000 編-17]ページの手順
 ○ (2000 編-17]ページの手順
 ○ (2000 編-17]ページの手順
 ○ (2000 編-17]ページの手順
 ○ (2000 編-17]ページの手順
 ○ (2000 編-17]ページの手順
 ○ (2000 編-17]ページの手順
 ○ (2000 編-17]ページの手順
 ○ (2000 編-17]ページの手順
 ○ (2000 編-17]ページの手順
 ○ (2000 編-17]ページの手順
 ○ (2000 編-17]ページの手順
 ○ (2000 編-17]ページの手順
 ○ (2000 編-17]ページの手順
 ○ (2000 編-17]ページの手順
 ○ (2000 編-17]ページの
 ○ (2000 編-17]ページの
 ○ (2000 編-17]
 ○ (2000 編-17]
 ○ (2000 編-17]
 ○ (2000 編-17]
 ○ (2000 編-17]
 ○ (2000 編-17]
 ○ (2000 編-17]
 ○ (2000 編-17]
 ○ (2000 編-17]
 ○ (2000 編-17]
 ○ (2000 編-17]
 ○ (2000 編-17]

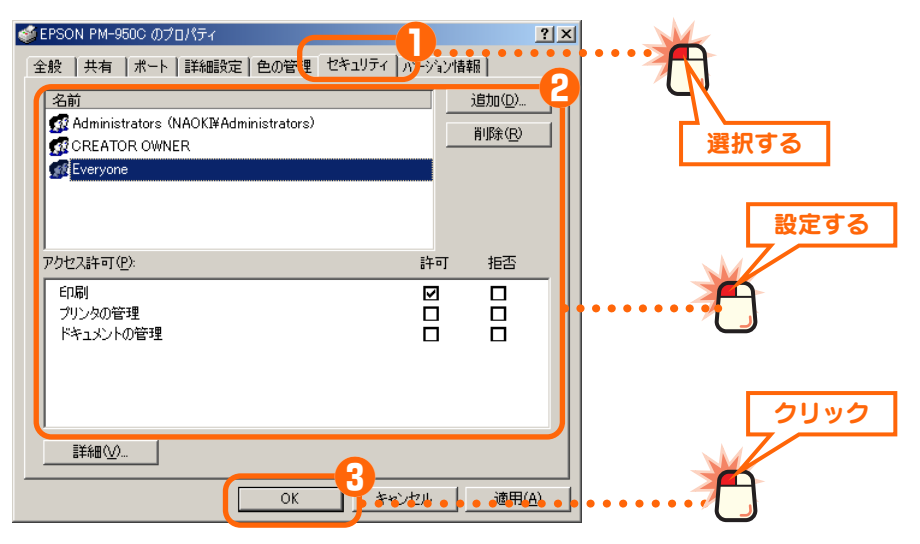

### **5** 共有したプリンタに手のひらマークが表示されます。

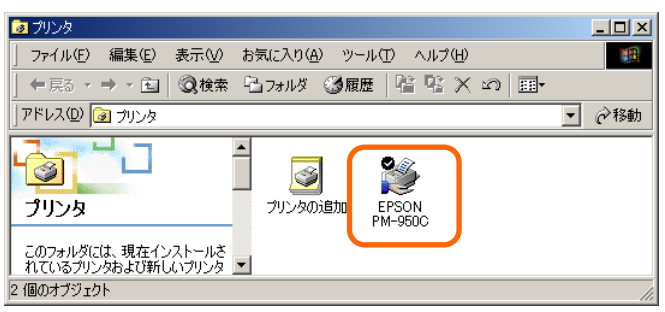

これでサーバ側のコンピュータのプリンタ共有設定は完了です。続 いてクライアント側のコンピュータの共有設定をします。次ページ の「クライアント側のコンピュータについて設定する」へ進みます。

# クライアント側のコンピュータについて設定する

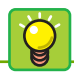

### サーバとクライアント

 一般的にプリンタ共有では、プリン タを直接接続したコンピュータを 「サー/ヽ」と呼びます。それに対して、
 ネットワークを経由してプリンタを
 利用するコンピュータを「クライ アント」と呼びます。 クライアント側の各コンピュータで、サーバ側のコンピュータに接続されたプ リンタを利用できるように設定します。コンピュータの OS が Windows 2000 以外の場合は、実際に使用している OS の該当ページをお読みください。 (例)Windows Meの場合→ネットワーク設定マニュアル Windows Me/98 編の

「クライアント側のコンピュータについて設定する」

### ●サーバ側のコンピュータの OS が Windows 2000 以外の場合

共有したプリンタを利用するには、クライアント側のコンピュータにもプリンタ ドライバが必要になります。サーバ側とクライアント側のコンピュータが同じ OS を使用している場合は、このあとの作業でサーバ側から自動的にプリンタドライ バがインストールされますが、OS が異なる場合はあらかじめクライアント側の コンピュータにプリンタドライバをインストールしておく必要があります。以下 の点に注意してあらかじめプリンタドライバをインストールしておいてください。

①プリンタの取扱説明書に従ってクライアント側のコンピュータにプリンタドラ イバをインストールします。

②途中でプリンタポートを指定する画面が表示された場合は、ネットワーク経由 で使用するように指定してください。ネットワーク経由で接続することを指定 できないときはLPT1またはUSBポートを指定してください。実際にはこれら のポートは使用しませんがプリンタドライバをインストールするために仮に指 定します。

③インストールが終われば、このあとの手順 1 へ進みます。

### 1 ●[スタート]ボタン→ 22[プリンタ]を選択します。

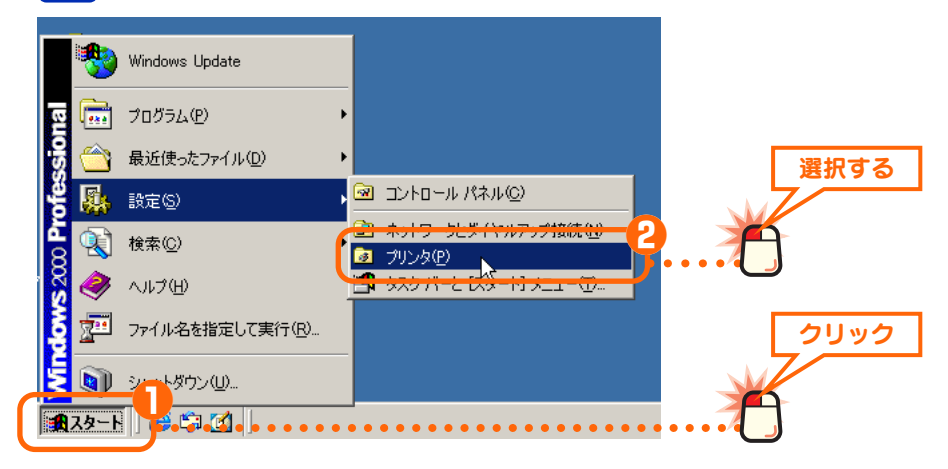

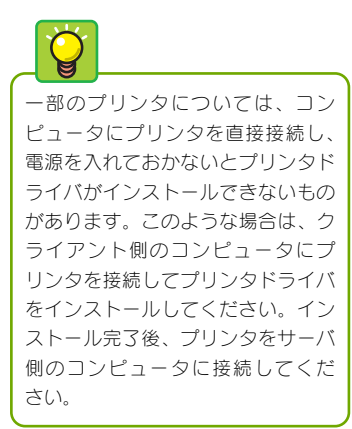

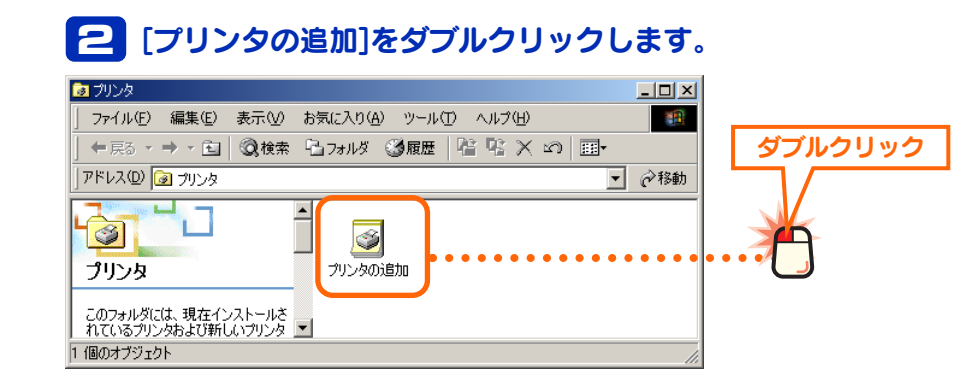

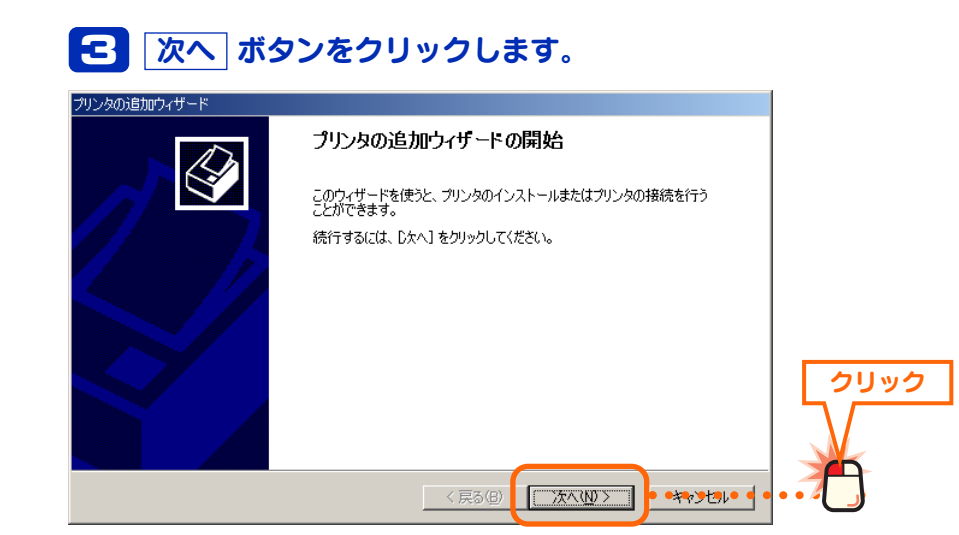

# ▲ ●[ネットワークプリンタ]を選択します。 ② 次へ ボタンをクリックします。

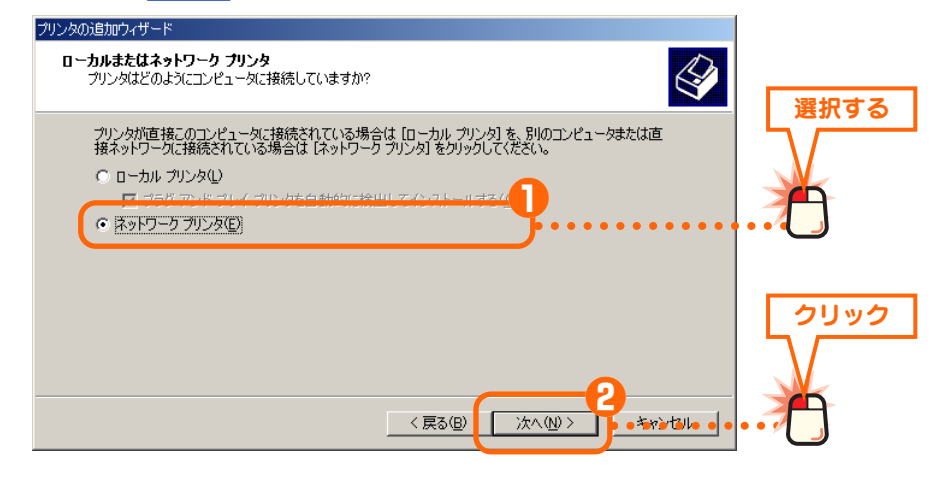

# 5 1[プリンタ名を入力するか[次へ]をクリックしてプリンタを 参照します]を選択します。ただし、[名前]には何も入力し ないでください。

② 次へ ボタンをクリックします。

| プリンタの追加ウィザード                                         |               |
|------------------------------------------------------|---------------|
| プリンタの検索<br>どのようにプリンタを検索しますか?                         | <b>、温わす</b> て |
| ブリンタ名がわからない場合は、ネットワークを参照してください。                      | 送抓9る<br>\     |
| 次のオブションから選択してください。                                   |               |
| (* ブリンタ名を入力するか D太へ] をクリックしてブリンタを参照します(E) 名前:         |               |
| <ul> <li>インターネットまたはイントラネット上のプリンタに接続します(©)</li> </ul> |               |
|                                                      |               |
| 2                                                    |               |
|                                                      | •••           |

日プリンタを接続しているコンピュータ名をダブルクリックします。

2 共有したプリンタの名称が表示されますので選択します。
 3 次へ ボタンをクリックします。

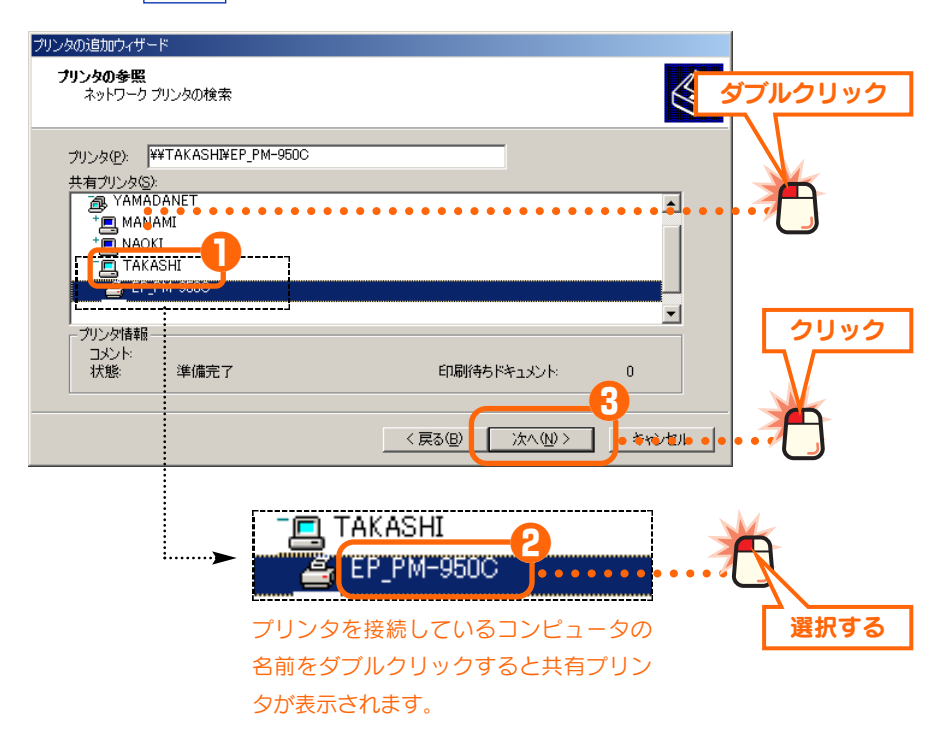

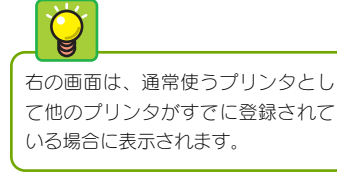

マ 以下の画面が表示された場合は 12の操作をします。それ以外は手順 2 へ進みます。
 1[はい]を選択します。
 2 次へ ボタンをクリックします。

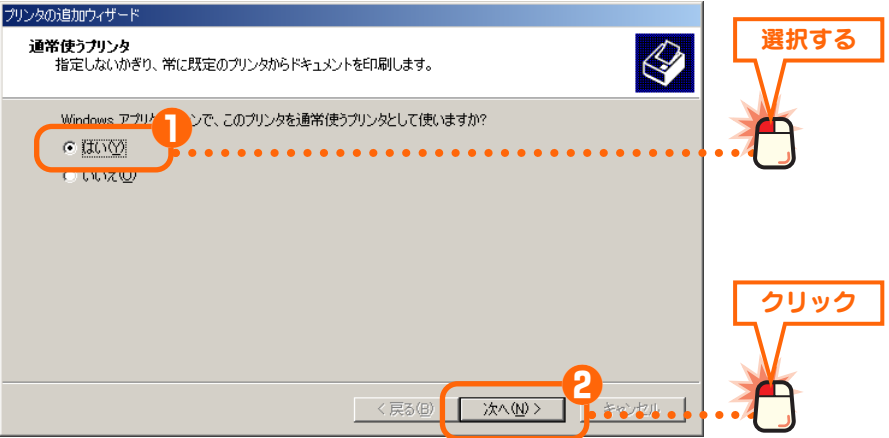

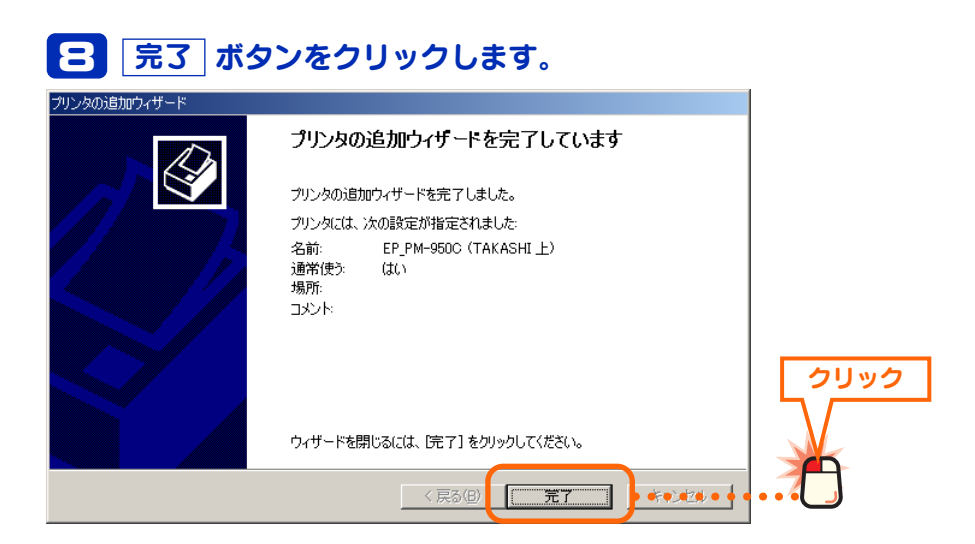

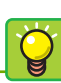

通常印刷するプリンタに 設定していない場合は 各アプリケーションの印刷画面にあ

る[プリンタ]で、共有しているプ リンタを指定すれば、あとはプリン タを直結している場合と同じ手順で 印刷できます。

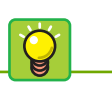

#### 双方向のプリンタについて ネットワークで共有しているプリン タとは双方向通信ができないため、 プリンタユーティリティの双方向を 利用した機能については正常に動作

利用した機能については正常に動 しないことがあります。

# **9**〈プリンタ〉画面に共有しているプリンタが表示されます。

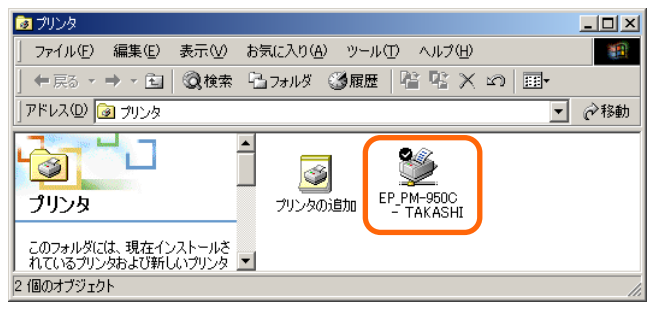

これで Windows 2000 のクライアント側のコンピュータでプリン タを共有する設定は完了です。通常使用するプリンタに設定してい る場合は、プリンタを直結している場合と同じ手順で印刷できます。